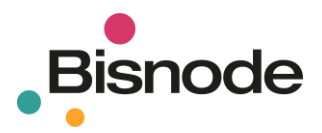

# **BISNODE BIZGUARD**

Uživatelská příručka

24. 1. 2019

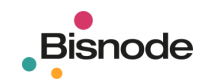

# Obsah

| 1. | Popis | bis aplikace                  |   |
|----|-------|-------------------------------|---|
|    | 1.1.  | Databáze                      |   |
|    | 1.2.  | Aplikace                      |   |
|    | 1.3.  | Konfigurace                   | 6 |
|    | 1.4.  | Minimální systémové požadavky | 6 |
|    | 1.5.  | Uživatelské rozhraní          | 6 |
|    | 1.6.  | Ochrana soukromí              | 7 |
| 2. | Insta | alace                         |   |
|    | 2.1.  | Java SE Runtime               |   |
|    | 2.2.  | www.bizguard.cz               |   |
|    | 2.2.1 | 1. Certifikát zabezpečení     | 9 |
|    | 2.3.  | www.bisnode.cz                |   |
| 3. | Přihl | ılášení                       |   |
|    | 3.1.1 | 1. Spuštění aplikace          |   |
|    | 3.1.2 | 2. Přihlášení                 |   |
|    | 3.1.3 | 3. Práce v off-line režimu    |   |
| 4. | Prace | covní plocha                  |   |
|    | 4.1.  | Menu                          |   |
|    | 4.1.1 | 1. Připojit                   |   |
|    | 4.1.2 | 2. Soubor                     |   |
|    | 4.1.3 | 3. Rozvržení                  |   |
|    | 4.1.4 | 4. Úpravy                     |   |
|    | 4.1.5 | 5. Nastavení                  |   |
|    | 4.1.6 | 6. Zobrazit                   |   |
|    | 4.1.7 | 7. Ochrana soukromí           |   |
|    | 4.1.8 | 8. Změna hesla                |   |
|    | 4.2.  | Nástrojová lišta              |   |
|    | 4.3.  | Vyhledávácí formulář          |   |
|    | 4.4.  | Diagram                       |   |
|    | 4.5.  | Náhled                        |   |
|    | 4.6.  | Rychlé prohledávání           |   |
|    | 4.7.  | Vlastnosti subjektů           |   |
|    | 4.8.  | Vlastnosti vazeb              |   |
|    | 4.9.  | Nastavení okolíku             |   |
|    | 4.10. | Rozložení pracovních oken     |   |

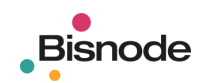

|    | 4.11. | Další | í operace s pracovními okny   | 18 |
|----|-------|-------|-------------------------------|----|
| 5. | Vyhle | edává | iní                           | 19 |
|    | 5.1.  | Jedn  | oduché vyhledávání            | 19 |
|    | 5.2.  | Maje  | etkové vyhledávání            | 19 |
|    | 5.3.  | Vyhl  | edávací formulář              | 20 |
|    | 5.3.1 |       | Vyhledávané vazby             | 20 |
|    | 5.3.2 |       | Kritéria                      | 20 |
|    | 5.3.3 | •     | Subjekty                      | 20 |
|    | 5.3.4 | •     | Vazby                         | 21 |
|    | 5.3.5 |       | Skupiny                       | 22 |
|    | 5.3.6 |       | Graf                          | 23 |
|    | 5.3.7 |       | Tlačítka                      | 23 |
| 6. | Diag  | ram   |                               | 24 |
|    | 6.1.  | Edita | ace diagramu                  | 24 |
|    | 6.1.1 | •     | Tvar diagramu                 | 24 |
|    | 6.1.2 |       | Hustota diagramu              | 24 |
|    | 6.1.3 | •     | Zmenšit, zvětšit, přizpůsobit | 24 |
|    | 6.1.4 | ·.    | Ruční editace                 | 24 |
|    | 6.1.5 |       | Editovatelný mód              | 24 |
|    | 6.1.6 |       | Zpět, znovu (Undo, Redo)      | 24 |
|    | 6.1.7 |       | Označení více subjektů        | 25 |
|    | 6.2.  | Popi  | sky                           | 25 |
|    | 6.3.  | Náhl  | ed                            | 25 |
|    | 6.4.  | Okol  | ík                            | 25 |
|    | 6.5.  | Nast  | avení okolíku                 | 25 |
|    | 6.6.  | Míst  | ní nabídka pro subjekty       | 25 |
|    | 6.6.1 | •     | Kopírovat                     | 25 |
|    | 6.6.2 | •     | Vyjmout                       | 25 |
|    | 6.6.3 |       | Vložit                        | 25 |
|    | 6.6.4 | •     | Vložit sloučením              | 26 |
|    | 6.6.5 |       | Smazat                        | 26 |
|    | 6.6.6 |       | Označit / Odoznačit           | 26 |
|    | 6.6.7 |       | Zobraz strom                  | 26 |
|    | 6.6.8 |       | Vzdálenost od subjektu        | 26 |
|    | 6.6.9 |       | Najdi subjekt                 | 26 |
|    | 6.6.1 | 0.    | Okolík                        | 26 |
|    | 6.6.1 | 1.    | Otevřít okolík v novém okně   | 27 |

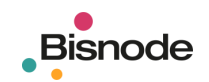

|    | 6.6.12.     | Přidat subjekt do                            | . 27 |
|----|-------------|----------------------------------------------|------|
|    | 6.6.13.     | Vlastnosti                                   | . 27 |
|    | 6.7. Míst   | ní nabídka pro vazby                         | . 28 |
|    | 6.7.1.      | Vlastnosti                                   | . 28 |
|    | 6.7.2.      | Narovnat hranu                               | . 28 |
|    | 6.8. Vlož   | ení nového subjektu, poznámky, vazby         | . 28 |
|    | 6.8.1.      | Vložit                                       | . 28 |
|    | 6.8.2.      | Vložit sloučením                             | . 29 |
|    | 6.8.3.      | Vložit poznámku                              | . 29 |
|    | 6.8.4.      | Nový subjekt                                 | . 29 |
|    | 6.8.5.      | Přidat statistiky grafu                      | . 29 |
|    | 6.9. Rycł   | ılé prohledávání                             | . 29 |
|    | 6.9.1.      | Dotazy                                       | . 29 |
|    | 6.9.2.      | Okolíky                                      | . 29 |
|    | 6.9.3.      | Diagramy                                     | . 30 |
|    | 6.9.4.      | Adresáře pro ukládání uživatelských dat      | . 30 |
| 7. | Vlastnost   | i subjektů, Vlastnosti vazeb                 | . 31 |
|    | 7.1. Vlas   | tnosti subjektů                              | . 31 |
|    | 7.1.1.      | Strom                                        | . 31 |
|    | 7.1.2.      | Zvýraznění v diagramu                        | . 31 |
|    | 7.1.3.      | Třídění a filtrování dat                     | . 32 |
|    | 7.1.4.      | Tlačítka                                     | . 33 |
|    | 7.2. Vlas   | tnosti vazeb                                 | . 33 |
| 8. | Export, tis | sk                                           | . 34 |
|    | 8.1. Expo   | ort                                          | . 34 |
|    | 8.1.1.      | Diagram ve formátu GML                       | . 34 |
|    | 8.1.2.      | Rastrový obrázek ve formátu JPG              | . 34 |
|    | 8.1.3.      | Rastrový obrázek ve formátu GIF              | . 34 |
|    | 8.1.4.      | Vektorová grafika ve formátu SVG             | . 34 |
|    | 8.1.5.      | Vektorová grafika ve formátu EMF             | . 34 |
|    | 8.2. Tisk   |                                              | . 35 |
|    | 8.2.1.      | Příprava tisku                               | . 35 |
|    | 8.2.2.      | Černobílý tisk                               | . 35 |
|    | 8.2.3.      | Nastavení tisku                              | . 35 |
|    | 8.2.4.      | Vytištění celého diagramu na 1 stránku       | . 37 |
|    | 8.2.5.      | Vytištění celého diagramu na několik stránek | . 38 |
|    | 8.2.6.      | Vytištění části diagramu                     | . 39 |
|    |             |                                              |      |

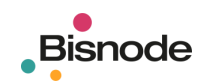

| 9.  | Řešení problémů |                                                    | 40 |
|-----|-----------------|----------------------------------------------------|----|
| ç   | 9.1.            | Přihlášení                                         | 40 |
|     | 9.1.1           | 1. Špatné jméno nebo heslo                         | 40 |
|     | 9.1.2           | 2. Přihlášeno příliš mnoho uživatelů               | 40 |
|     | 9.1.3           | 3. Neodpovídá server                               | 40 |
|     | 9.1.4           | 4. Vypršela platnost hesla                         | 40 |
|     | 9.1.5           | 5. Problém s certifikátem zabezpečení              | 40 |
| ç   | 9.2.            | Vyhledávání                                        | 40 |
|     | 9.2.1           | 1. Uživatel není přihlášen                         | 40 |
|     | 9.2.2           | 2. Nemáte vybrané žádné vyhledávané vazby          | 40 |
|     | 9.2.3           | 3. Nastavte hloubku prohledávání                   | 40 |
|     | 9.2.4           | 4. Hloubka: Nesprávný formát čísla                 | 40 |
|     | 9.2.5           | 5. Max. počet subjektů: Nesprávný formát čísla     | 40 |
|     | 9.2.6           | 6. Min. majetkový vliv: Nesprávný formát čísla     | 41 |
|     | 9.2.7           | 7. Vyberte výchozí subjekt                         | 41 |
|     | 9.2.8           | 8. Překročili jste maximální počet subjektů: 1     | 41 |
|     | 9.2.9           | 9. Počet nalezených entit dosáhl povoleného limitu | 41 |
|     | 9.2.1           | 10. Neznámý XML formát                             | 41 |
| 9   | 9.3.            | Diagram                                            | 41 |
|     | 9.3.1           | 1. Nalezení subjektu ve složitějším diagramu       | 41 |
| ç   | 9.4.            | Nastavení prostředí Java                           | 42 |
|     | 9.4.1           | 1. Nastavení proxy serveru                         | 42 |
|     | 9.4.2           | 2. Nastavení šifrování přenosu                     | 43 |
|     | 9.4.3           | 3. Problém s certifikátem zabezpečení              | 43 |
| ç   | 9.5.            | Přeinstalování aplikace                            | 46 |
|     | 9.5.1           | 1. Zjištění verze Java                             | 46 |
|     | 9.5.2           | 2. Odebrání předchozí instalace z panelu Java      | 47 |
|     | 9.5.3           | 3. Odstranění dočasných souborů Java               | 48 |
|     | 9.5.4           | 4. Odstranění adresáře (nepovinné)                 | 49 |
|     | 9.5.5           | 5. Stažení poslední verze Java (nepovinné)         | 49 |
|     | 9.5.6           | 6. Instalace aplikace                              | 49 |
| 10. | Ро              | oznámky                                            | 50 |
|     | 10.1.           | .1. Zobrazení typů subjektů                        | 50 |
| 11. | Ка              | ontakty                                            | 51 |
| -   | L1.1.           | Bisnode Česká republika, a.s.                      | 51 |
| -   | L1.2.           | Bisnode Slovensko, s.r.o                           | 51 |

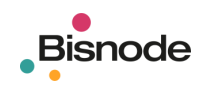

# 1. Popis aplikace

**Bisnode BIZguard** je tvořen databází, obsahující v elektronické podobě údaje o ekonomických subjektech v České republice a/nebo Slovenské republice, a aplikačním softwarem, sloužícím k obsluze databáze.

# 1.1. Databáze

Databáze obsahuje zejména tyto údaje:

- Majetkové a personální vazby (vlastníci, statutární orgány, management, nástupnictví aj.)
- Negativní informace (pohledávky, exekuce, úpadky, likvidace)
- Vazby přes společnou adresu (subjekty na stejné adrese, se stejnými kontakty)
- Pravděpodobnost shody jedince (potenciální vazby na další subjekty)

Některé údaje jsou dostupné pouze pro Českou republiku nebo Slovenskou republiku.

### 1.2. Aplikace

Aplikační software obsahuje zejména tyto funkce:

- Jednoduché vyhledávání vyhledání vazeb ekonomického subjektu (firmy nebo fyzické osoby)
- Majetkové vyhledávání vyhledání pouze majetkových vazeb ekonomického subjektu
- Diagram vykreslení vazeb mezi subjekty
- Vlastnosti subjektů zobrazení seznamu subjektů v diagramu
- Vlastnosti vazeb zobrazení seznamu vazeb v diagramu
- Strom zobrazení informací o vybraném ekonomickém subjektu
- Export a tisk

### 1.3. Konfigurace

Obsah databáze a dostupné funkce se liší dle objednané konfigurace Bisnode BIZguard.

# 1.4. Minimální systémové požadavky

Operační systém Windows 7 a vyšší pravidelně aktualizovaný prostřednictvím služby Windows Update; uživatelský účet musí mít dostatečná oprávnění k registraci komponent použitých v aplikaci. Prostředí Java Runtime 7 a vyšší. Prohlížeč Internet Explorer 10.0 a vyšší s podporou 128 bit šifrování, povolený přístup ze sítě protokolem HTTPS na Internet.

# 1.5. Uživatelské rozhraní

**Bisnode BIZguard** je navržen jako třívrstvá klient/server architektura (data a aplikační funkce na serverech společnosti Bisnode, prezentační funkce na pracovní stanici uživatele).

- Datová vrstva je provozována v prostředí Oracle
- Aplikační vrstva je provozována v prostředích Apache, Tomcat a Java
- Prezentační vrstva je provozována v prostředí Java

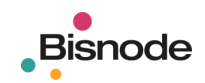

# 1.6. Ochrana soukromí

Informace k ochraně osobních údajů naleznete v menu Ochrana soukromí. VIZ: 4.1.7

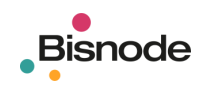

# 2. Instalace

## 2.1. Java SE Runtime

Pro instalaci a spuštění aplikace **Bisnode BlZguard** je třeba mít nainstalováno prostředí Java SE Runtime 7 nebo 8. Java SE Runtime je freeware, který je možné získat zdarma na internetu na <u>www.java.com</u>.

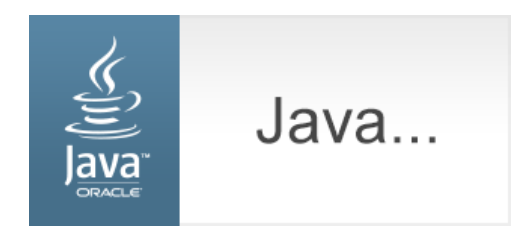

Vlastní instalace aplikace probíhá ze serveru společnosti Bisnode prostřednictvím internetové adresy <u>www.bizguard.cz</u>, kde naleznete i aktuální verzi **uživatelské příručky**.

### 2.2. www.bizguard.cz

Instalační soubory ke stažení jsou k dispozici na adrese <u>www.bizguard.cz</u> (případně přímo na <u>https://magnusweb.bisnode.cz/BizGuard/prg/index.html</u>).

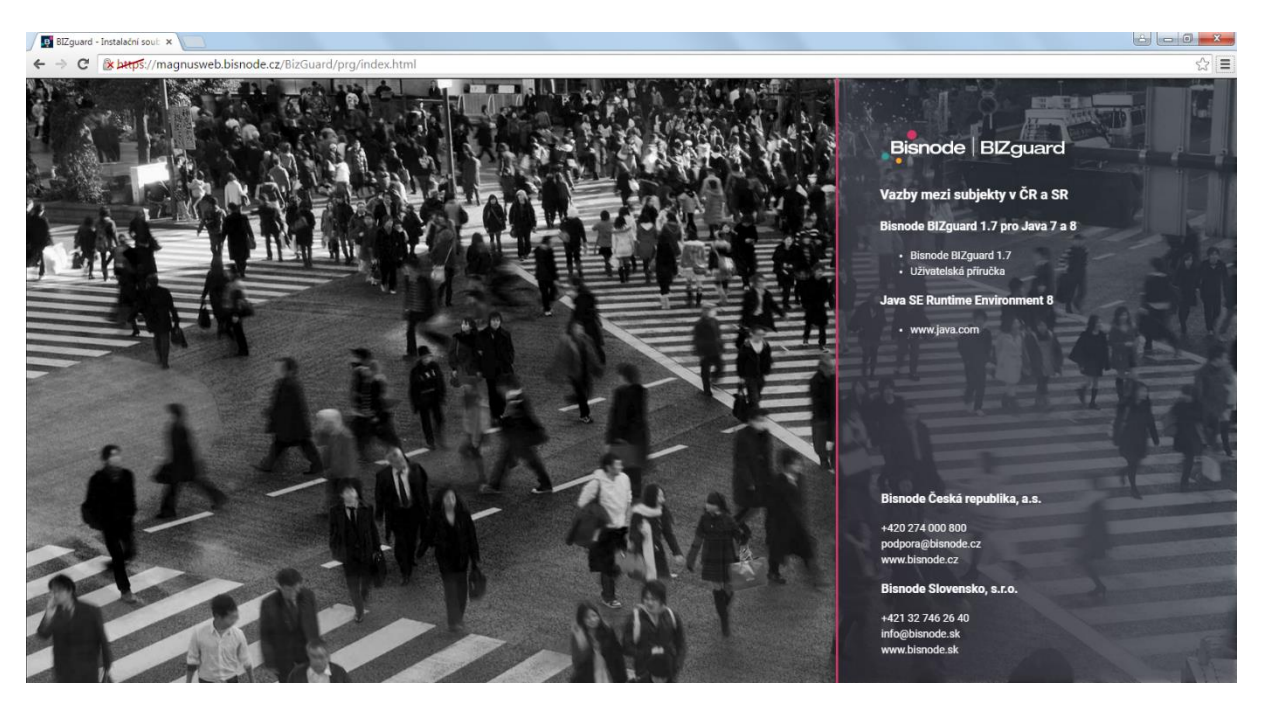

**UPOZORNĚNÍ:** Při problémech se zobrazením je možné použít stránku https://magnusweb.bisnode.cz/BizGuard/prg/index2.html.

Verze **Bisnode BIZguard 1.7** je určena pro počítače, které mají nainstalováno prostředí Java SE Runtime Environment 7 nebo 8.

Po skončení instalace zůstane na pracovní ploše ikona, která slouží ke spouštění aplikace **Bisnode BIZguard**. Při každém jejím spuštění automaticky proběhne kontrola, zda se na serveru společnosti Bisnode

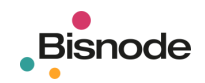

nevyskytuje novější verze aplikace; pokud ano, spustí se automatická aktualizace programových souborů na pracovní stanici uživatele.

| в |
|---|
|   |
|   |

Pokud se objeví potvrzovací hláška, zaškrtněte políčko "Do not show this again..." a spusťte aplikaci.

| Do v                                                                                                    | ou want t       | o run this     | application?                          |  |
|----------------------------------------------------------------------------------------------------|-----------------|----------------|---------------------------------------|--|
| 20,                                                                                                    |                 |                |                                       |  |
| ſ                                                                                                    | <u>(</u> )      | Name:          | Dizguardclient                        |  |
|                                                                                                    | Ê.              | Publisher:     | Bisnode Česká republika, a.s.         |  |
|                                                                                                    |                 | Location:      | https://magnusweb.bisnode.cz          |  |
| This application will run with unrestricted access which may put your computer and persona<br>information at risk. Run this application only if you trust the location and publisher above. |                 |                |                                       |  |
| 🗹 Do r                                                                                                    | not show this a | again for apps | from the publisher and location above |  |
| Û                                                                                                    | More Inform     | ation          | Run Cancel                            |  |

Při instalaci se vytvoří systém adresářů pro konfigurační soubory aplikace **Bisnode BIZguard** a pro ukládání vytvořených datových souborů. *VIZ: 6.9.4.* 

Tyto adresáře (sdružené do hlavního adresáře **BIZguard**) jsou uloženy do domovského adresáře uživatele **C:/Users/Uživatel**. Data tak jsou přístupná pouze uživateli, který byl přihlášen k pracovní stanici v okamžiku instalace aplikace. Přihlásí-li se ke stejné pracovní stanici uživatel s jiným uživatelským jménem, jsou pro něj aplikace i veškeré datové soubory nepřístupné. Tímto způsobem je zajištěna ochrana dat jednotlivých uživatelů.

> Tento počítač > Místní disk (C:) > Users > Uživatel > BlZguard >

#### 2.2.1. Certifikát zabezpečení

Aplikační server komunikuje s aplikací prostřednictvím zabezpečeného protokolu https s certifikátem zabezpečení vystaveným certifikační autoritou **thawte SHA256 Code Signing CA – G2**.

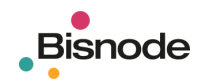

# 2.3. www.bisnode.cz

Pro přístup k instalačním souborům můžete použít také nabídku **Přihlášení do produktů** na webu společnosti Bisnode.

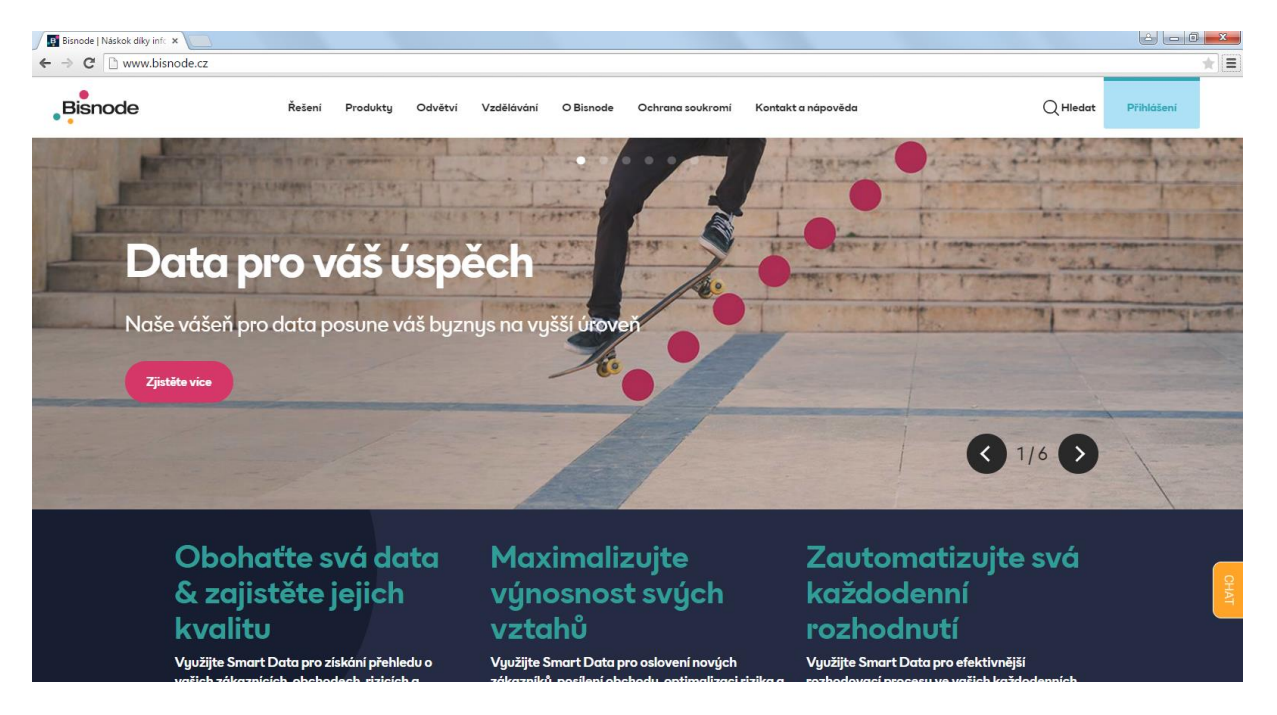

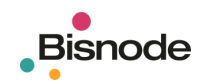

# 3. Přihlášení

#### 3.1.1. Spuštění aplikace

Aplikaci spustíme poklepáním myší na ikonu na pracovní ploše nebo volbou z hlavního panelu operačního systému Windows z nabídky **Start – Programy – Bisnode BIZguard – Bisnode BIZguard**.

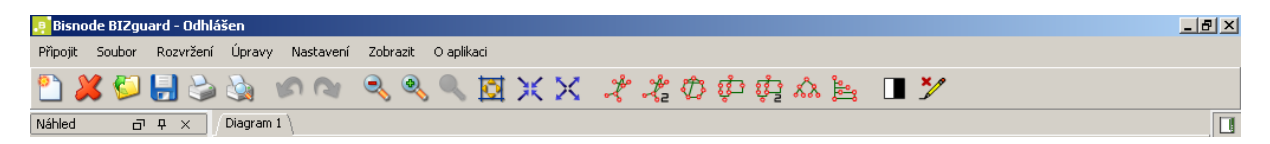

#### 3.1.2. Přihlášení

Přihlášení k serveru společnosti Bisnode probíhá pomocí menu **Připojit – Přihlásit se** zadáním přiděleného uživatelského jména a hesla.

| 🧧 Přihlášení 🛛 🗶 |  |        |  |
|------------------|--|--------|--|
| Jméno            |  |        |  |
| Heslo            |  |        |  |
| ОК               |  | Zrušit |  |

Po úspěšném přihlášení k serveru se nadpis v horní liště okna změní na Bisnode BIZguard – Přihlášen.

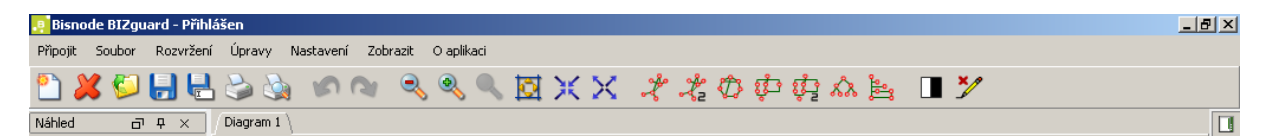

**PROBLÉM:** Pokud se po přihlášení objeví systémová hláška: **Přihlášeno příliš mnoho uživatelů**, je pravděpodobné, že s aplikací pracuje někdo z vašich kolegů.

**PROBLÉM:** Pokud se po přihlášení objeví systémová hláška: **Vypršela platnost hesla**, kontaktujte prosím Zákaznický servis pro prověření nastavení parametrů uživatelského jména. **VIZ:** Chyba! Nenalezen zdroj dkazů.

#### 3.1.3. Práce v off-line režimu

Při nečinnosti trvající déle než několik hodin nebo výpadku připojení k Internetu může být uživatel od serveru odpojen. Aplikace zůstává funkční, je možné pracovat se stávajícími diagramy, není však možné vyhledávat nové subjekty nebo rozkrývat další vazby v diagramu. Pro obnovení připojení k databázi je třeba se znovu přihlásit pomocí menu **Připojit – Přihlásit se**.

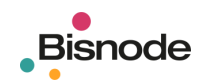

# 4. Pracovní plocha

Pracovní plocha obsahuje následující části:

- Menu (nahoře)
- Nástrojová lišta s ikonami pro rychlé spouštění příkazů (nahoře)
- Vyhledávací formulář (vpravo)
- Nastavení okolíku (vpravo) zobrazí se pomocí menu Zobrazit Nastavení okolíku
- Diagram (uprostřed)
- Náhled diagramu (vlevo)
- Rychlé prohledávání (vlevo)
- Vlastnosti subjektů (dole)
- Vlastnosti vazeb (dole)

| 🛃 Bisnode B12guard - Přihlášen                                 | ×                    |
|----------------------------------------------------------------|----------------------|
| Připojit Soubor Rozvržení Úpravy Nastavení Zobrazit O aplikaci |                      |
| 🞦 🖊 🔛 🖶 🌭 🕼 🕫 🔍 🔍 🔯 💥 🗶 🦧 🏷 🤣 🏚 🙀 🏠 🔚 🏏                        |                      |
| Náhled 🗗 🕂 X / Diagram 1 /                                     |                      |
|                                                                | Vyhledávací formulář |
|                                                                | No                   |
| Rychlé prohle 🗇 무 🗙                                            | istavení ok          |
|                                                                | oliku                |
|                                                                |                      |
| Diagramy                                                       |                      |
| Watnoti vaze                                                   |                      |

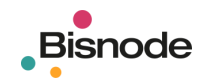

### 4.1. Menu

#### 4.1.1. Připojit

Přihlášení uživatele k serveru společnosti Bisnode a jeho odhlášení.

- Přihlásit se
- Odhlásit se
  - odhlášení se od serveru bez zavření lokální aplikace
- Změnit heslo

#### 4.1.2. Soubor

Operace se soubory, tisk, ukončení práce s aplikací.

- Nový diagram
- Zavřít diagram
- Otevřít diagram
- Uložit diagram diagram ve formátu GML
- Uložit jako... rastrový obrázek ve formátu JPG rastrový obrázek ve formátu GIF vektorová grafika ve formátu SVG, založená na XML vektorová grafika ve formátu EMF
- Tisknout tisk na tiskárnu (případně do dokumentu ve formátu PDF)
- Náhled na tisk
- Konec odhlášení se od serveru spolu se zavřením lokální aplikace

#### 4.1.3. Rozvržení

Volba typu diagramu.

- Organický
- Organický přehledný
- Kruhový
- Hierarchický
- Hierarchický přírůstkový
- Stromový
- Ortogonální

#### 4.1.4. Úpravy

Otáčení, zhušťování / zřeďování a zarovnávání diagramu.

- Transformace grafu rotace měřítko
- Zarovnat vlevo
- Zarovnat vpravo
- Zarovnat nahoru
- Zarovnat dolů
- Stejná horizontální mezera
- Stejná vertikální mezera

Přihlásit se Odhlásit se Změnit heslo

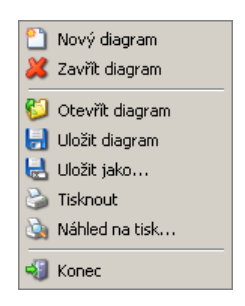

Organický Organický přehledný Kruhový Hierarchický Hierarchický přírůstkový Stromový Ortogonální

Transformace grafu

Zarovnat vlevo Zarovnat vpravo Zarovnat nahoru Zarovnat dolů Stejná horizontální mezera Stejná vertikální mezera

#### 4.1.5. Nastavení

Předvolby zobrazení popisků, sloupců tabulky a volba jazyka.

- Popisky subjekty vazby
- Sloupce tabulky subjekty vazby
- Jazyk

#### 4.1.6. Zobrazit

Zobrazení a nastavení vlastností pracovních oken.

- Vyhledávací formulář
- Náhled
- Vlastnosti subjektů
- Vlastnosti vazeb
- Rychlé prohledávání
- Nastavení okolíku
- Původní rozložení

#### 4.1.7. Ochrana soukromí

Informace k ochraně osobních údajů, vašich právech a povinnostech.

• Poučení

#### 4.1.8. Změna hesla

Okno pro změnu hesla pro příslušné uživatelské jméno naleznete v menu Připojit – Změnit heslo.

### 4.2. Nástrojová lišta

Ikony v nástrojové liště slouží k rychlému spouštění příkazů při práci s aplikací. Některé ikony odpovídají nabídkám v menu, některé jsou unikátní a vyskytují se pouze v nástrojové liště.

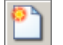

#### Nový diagram

Otevře prázdné okno pro diagram.

#### Zavřít diagram

Zavře aktuální okno s diagramem.

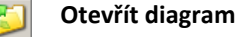

Otevře diagram uložený ve formátu GML.

#### Uložit diagram

Uložit jako...

Uloží diagram ve formátu GML.

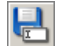

Uloží diagram ve formátech GIF, JPG, EMF, SVG.

Tisknout

Umožní nastavení tisku a tisk (případně tisk do formátu PDF).

Náhled tisku

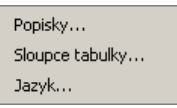

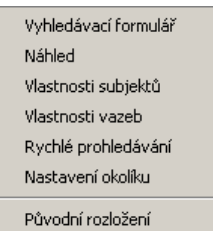

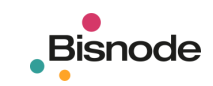

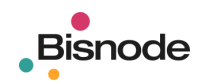

Zobrazí náhled diagram před tiskem, umožní nastavení tisku a tisk.

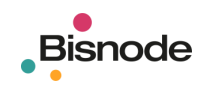

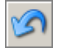

#### Zpět

Slouží k vrácení až 20 provedených operací.

#### Znovu

Slouží k zopakování vrácených operací.

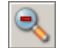

#### Zmenšit

Oddálí diagram (stejnou funkci plní i pohyb kolečkem myši směrem nahoru).

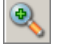

#### Zvětšit

Přiblíží diagram (stejnou funkci plní i pohyb kolečkem myši směrem dolů).

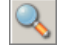

#### Zvětšit vybrané

Přiblíží vybranou část diagramu.

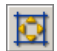

#### Přizpůsobit

Slouží k optimálnímu zobrazení diagramu v závislosti na velikosti okna.

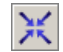

#### Zhustit diagram

Zkrátí spojnice mezi objekty, čímž se diagram opticky zahustí. Velikost popisků zůstane beze změny.

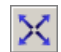

#### Zředit diagram

Prodlouží spojnice mezi objekty, čímž se diagram opticky rozředí. Velikost popisků zůstane beze změny.

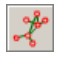

#### Organický diagram

Slouží k výběru rozvržení diagramu.

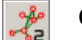

#### Organický přehledný diagram

Slouží k výběru rozvržení diagramu.

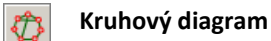

Slouží k výběru rozvržení diagramu.

Hierarchický diagram

Slouží k výběru rozvržení diagramu.

#### Hierarchický přírůstkový diagram

Slouží k výběru rozvržení diagramu.

#### Stromový diagram

Slouží k výběru rozvržení diagramu.

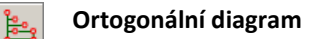

Slouží k výběru rozvržení diagramu.

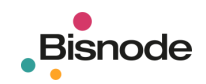

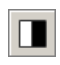

#### Černobílá kopie diagramu

Vytvoří černobílou kopii diagramu, vhodnou pro tisk.

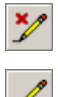

#### Needitovatelný / editovatelný mód

Slouží k zapnutí nebo vypnutí editačního režimu, v němž lze do diagramu doplňovat nové subjekty, vazby a poznámky a provádět další úpravy.

## 4.3. Vyhledávácí formulář

Umožňuje nastavení všech vyhledávacích parametrů pro požadovaný diagram. VIZ: 5

### 4.4. Diagram

Je základní pracovní plochou, ve které se zobrazují vytvořené diagramy. Těchto ploch může být více, pro každou z nich se vytvoří zvláštní záložka. *VIZ: 0* 

### 4.5. Náhled

Zobrazuje zmenšený náhled vytvořeného diagramu, který slouží k orientaci uživatele v diagramu. VIZ: 0

### 4.6. Rychlé prohledávání

Nabízí rychlý přístup k uloženým dotazům, diagramům a nastavením okolíku. VIZ: 0

### 4.7. Vlastnosti subjektů

Zobrazují seznam subjektů vyskytujících se v diagramu a jejich vlastností. Slouží k rychlé orientaci v subjektech a k filtrování subjektů podle jejich vlastností. *VIZ: 0* 

### 4.8. Vlastnosti vazeb

Zobrazují seznam vazeb vyskytujících se v diagramu a jejich vlastností. Slouží k rychlé orientaci a k filtrování vazeb podle jejich vlastností. *VIZ: 0* 

### 4.9. Nastavení okolíku

Umožňuje nastavení všech vyhledávacích parametrů pro prohledávání okolí vybraného subjektu v diagramu, obdobně jako u Vyhledávacího formuláře. VIZ: 5

### 4.10. Rozložení pracovních oken

Rozložení pracovních oken můžeme změnit tak, že vybrané okno uchopíme myší za horní lištu a tažením (při stisknutém levém tlačítku) jej přemístíme do libovolné části pracovní obrazovky. Při pohybu po ploše se nabízejí varianty možného umístění okna. Uvolnění levého tlačítka myši okno v pozici zafixujeme.

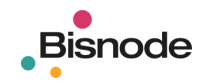

Při ukončení práce s aplikací zůstane rozložení oken uloženo. Volba z menu **Zobrazit – Původní rozložení** vrátí vzhled do původního nastavení (funkce ruší všechna uživatelská nastavení).

## 4.11. Další operace s pracovními okny

Zobrazení okna lze potlačit stisknutím ikony křížku v jeho horní liště 🔀 (standardní funkce Windows). Okno se znovu zobrazí pomocí menu **Zobrazit**.

Stisknutím ikony špendlíku 모 v horní liště okna skryjeme okno pod záložku na okraji pracovní plochy. Okno zobrazíme tak, že nad záložku najedeme kurzorem myši nebo na ni klepneme. Opětovným stisknutím tlačítka ㅋ okno znovu zafixujeme na ploše.

Ikony 🗇 / 🗳 slouží k uvolnění okna pro volný pohyb na ploše a k jeho opětovnému zafixování.

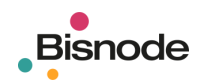

# 5. Vyhledávání

K nastavení vyhledávacích kritérií slouží **Vyhledávací formulář**, který zobrazíme najetím myší na záložku při pravém okraji obrazovky.

Levá část **Vyhledávacího formuláře** obsahuje nabídku typů vyhledávaných vazeb, pravá část obsahuje pole pro zadávání vyhledávacích kritérií (obsah tabulky se přizpůsobí použité metodě), v levé spodní části se nastavují další parametry výstupu.

| Vyhledávací formulář                      |                                       | Vyhledávací formulář 🗈 🗙                  |                                      |  |
|-------------------------------------------|---------------------------------------|-------------------------------------------|--------------------------------------|--|
| Vyhledávané vazby \                       | Název diagramu                        | Vyhledávané vazby \                       | Název diagramu                       |  |
| Dostupné typy vazeb                       | Metoda 🛛 Jednoduché vyhledávání 🔻     | Dostupné typy vazeb                       | Metoda Majetkové vyhledavaní 🔻       |  |
| ⊕Úpadek                                   | Hloubka úrovní                        | ⊕Úpadek                                   | Hloubka úrovní                       |  |
| 🕀 Veřejná nabídka                         | Subjekty                              | ⊞Veřejná nabídka                          | Subjekty                             |  |
| E Soud                                    | Aktivita subjektu Pouze aktivní       | E Soud                                    | Aktivita subiaktu Pouza aktivní      |  |
| Pohledávka                                |                                       |                                           |                                      |  |
| Exekuce                                   | Max, pocet subjektu                   | Exekuce                                   | Max, pocet subjektu                  |  |
| I → Zaméstnanec                           | Min, majetkový vliv 96                |                                           | Min. majetkový vliv 96               |  |
| Ulastnictvi cenných papirů                | Vazby                                 | Vlastnictvi cenných papirů                | Vazby                                |  |
| Organ spolecnosti                         | Zobrazení vazeb Přímo související 🛛 🔻 | Urgan spolecnosti                         | Zobrazení vazeb Přímo související 🔹  |  |
|                                           | Aktivita vazeb 🛛 Pouze aktivní 🛛 💌    | H ✓ Majetkovy podli                       | Aktivita vazeb Pouze aktivní 💌       |  |
| E. Obchodní vztehy                        | Směr vazeb Oba směry 💌                | Ew Obchodní vztaby                        | Směr vazeb Výchozí->Cílový subjekt 🔻 |  |
| E Auditor                                 | Hodnota vazeb od do 96                | E Auditor                                 | Hodnota vazeb od do 96               |  |
| Einanční vztaby subiektů                  | Skupiny                               | Einanční vztaby subjektů                  | Skupiny                              |  |
| 🕀 Ostatní vztahy subjektů                 | Výchozí subjekty                      | 🖅 🗌 Ostatní vztahy subiektů               | Výchozí subjekty                     |  |
| Emise cenných papírů                      |                                       |                                           |                                      |  |
|                                           |                                       | E-Servisní vztahy subjektů k instrumentům |                                      |  |
| ⊕Vztahy k fondům                          |                                       | ⊕Vztahy k fondům                          |                                      |  |
|                                           | Vložit subjekt Zrušit subjekt         | 🕀 🖳 Nástupnictví subjektů                 | Vložit subjekt Zrušit subjekt        |  |
|                                           | Cílové subjekty                       |                                           | Cílové subjekty                      |  |
|                                           |                                       |                                           |                                      |  |
|                                           |                                       |                                           |                                      |  |
|                                           |                                       |                                           |                                      |  |
| 0                                         | Vložit subjekt Zrušit subjekt         | 01                                        | Vložit subjekt Zrušit subjekt        |  |
| Gran                                      | - laporouané subjekty                 | Gra                                       | - Ignorouané subjekty                |  |
| <ul> <li>Nový</li> <li>Sloučit</li> </ul> | igner et and party                    | Nový Sloučit                              | igner er ans anapany                 |  |
| Přidat Změnit                             |                                       | Přidat Změnit                             |                                      |  |
| Hledat Reset                              |                                       | Hledat Reset                              |                                      |  |
| Uložit Otevřít                            | Viozit subjekt Zrušit subjekt         | Uložit Otevřít                            | Viozit subjekt Zrušit subjekt        |  |

# 5.1. Jednoduché vyhledávání

Umožňuje vyhledávání <u>nad všemi dostupnými typy vazeb</u>. *VIZ: 5.3.2.2* Vyhledávat je možné jedním směrem nebo oběma směry současně. *VIZ: 5.3.4.3* 

# 5.2. Majetkové vyhledávání

Automaticky omezí vyhledávání pouze na majetkové vztahy. VIZ: 5.3.2.2

Vyhledávání je možné pouze jedním směrem. VIZ: 5.3.4.3

Při vyhledání je vypočítán agregovaný majetkový vliv. VIZ: 5.3.3.3

Agregovaný majetkový vliv se v diagramu zobrazí po zaškrtnutí položky Váha v menu Nastavení – Popisky – Subjekty. VIZ: O

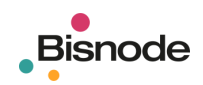

# 5.3. Vyhledávací formulář

#### 5.3.1. Vyhledávané vazby

Po přihlášení se k serveru společnosti Bisnode se zobrazí seznam dostupných vazeb (podle uživatelské licence). Seznam je uspořádán do stromové struktury, kdy lze jednotlivé větve s hlavními typy vazeb rozbalovat do dalších úrovní. Vyhledávání probíhá pouze nad označenými vazbami, které vybereme zaškrtnutím checkboxu u příslušné vazby.

*TIP:* Seznam obsahuje i vazby na rejstříkový soud (ve větvích **Dostupné typy vazeb – Úpadek – Soud** a **Dostupné typy vazeb – Soud**), které nejsou při prohledávání vztahů mezi subjekty příliš významné a mohou výsledný diagram značně znepřehlednit zobrazením dalších firem, registrovaných u stejného soudu. Při vyhledávání do hloubky 2 a vyšší proto doporučujeme obě tyto volby <u>nezaškrtávat</u>.

#### 5.3.2. Kritéria

#### 5.3.2.1. Název diagramu

Vyplnění položky není povinné, pokud pole zůstane nevyplněno, bude přiřazen automatický název **Diagram 1**, **Diagram 2** atd.

#### 5.3.2.2. Metoda

Jednoduché vyhledávání může probíhat univerzálně nad všemi dostupnými typy vztahů.

Majetkové vyhledávání probíhá pouze nad majetkovými vztahy a vypočítává agregovaný majetkový vliv na výchozí nebo cílový subjekt v závislosti na nastavení směru vazby. Volby Směr vazeb – Oba směry a Aktivita subjektu/vazby – Včetně historie proto nejsou pro majetkové vyhledávání přípustné.

- Jednoduché vyhledávání
- probíhá nad zaškrtnutými typy vztahů
- Majetkové vyhledávání probíhá pouze nad majetkovými vztahy, vypočítává agregovaný majetkový vliv

#### 5.3.2.3. Hloubka

Celočíselný parametr udává, do jaké hloubky (tj. do jakého počtu úrovní) se budou vztahy prohledávat. Maximální počet je dán uživatelskou licencí (standardně 10).

#### 5.3.3. Subjekty

#### 5.3.3.1. Aktivita subjektu

Nastavuje zobrazení pouze aktivních subjektů nebo všech včetně zaniklých. Zaniklé subjekty jsou v diagramu zobrazeny přeškrtnuté s přerušovaným ohraničením.

- Pouze aktivní
- Včetně historie (pouze pro Jednoduché vyhledávání)

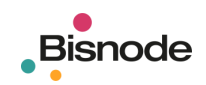

#### 5.3.3.2. Max. počet subjektů

Umožňuje nastavit maximální počet nalezených subjektů jako omezující parametr pro vyšší rychlost zpracování a přehlednost výstupu. Maximální počet je dán uživatelskou licencí (standardně 1000).

| Chyba | ×                                                                                                    |
|-------|----------------------------------------------------------------------------------------------------|
| ?     | Počet nalezených entit dosáhl povoleného limitu (10).<br>Výsledek nemusí být úplný. Možné řešení:<br>-Upravte dotaz<br>-Změňte volitelné limity v dotazu na vyhledavání vazeb<br>-Požádajte dodavatele o rozšíření licence |
|       | ОК                                                                                                    |

#### 5.3.3.3. Min. majetkový vliv (pouze pro Majetkové vyhledávání)

Umožňuje nastavit procento minimálního majetkového vlivu výchozího subjektu na cílový. Například pokud zadáme hodnotu 25, vyhledá se agregovaný majetkový vliv v rozmezí 25 až 100 procent.

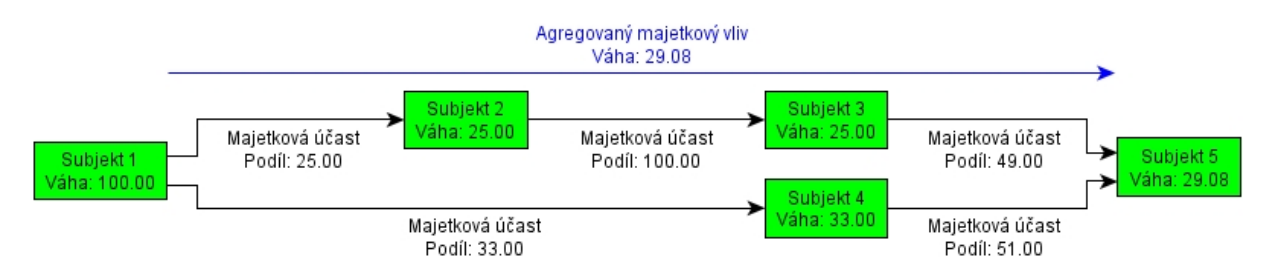

#### 5.3.4. Vazby

#### 5.3.4.1. Zobrazení vazeb

Nastavuje zobrazení jen přímých vazeb vedoucích od výchozího subjektu k nalezeným subjektům, případně zobrazení všech vazeb včetně vazeb mezi ostatními subjekty v okolí.

Přímo související

přímé vazby mezi výchozím subjektem a subjekty v okolí

 Všechny související všechny vazby včetně vazeb mezi subjekty v okolí

#### 5.3.4.2. Aktivita vazeb

Nastavuje zobrazení pouze aktivních vazeb nebo všech včetně zaniklých. Zaniklé vazby jsou v diagramu zobrazeny přerušovanou čarou.

- Pouze aktivní
- Včetně historie (pouze pro Jednoduché vyhledávání)

#### 5.3.4.3. Směr vazeb

Pokud hledáme dceřiné společnosti výchozího subjektu, zvolíme Výchozí -> Cílový subjekt, pokud hledáme vlastníky výchozího subjektu, zvolíme Cílový -> Výchozí subjekt, pokud prohledáváme celé okolí, ponecháme výchozí nabídku Oba směry.

- Výchozí -> Cílový subjekt
- Cílový -> Výchozí subjekt
- Oba směry (pouze pro Jednoduché vyhledávání)

#### 5.3.4.4. Hodnota vazeb od do

Umožňuje nastavit procenta hodnot majetkového podílu mezi výchozího subjektu na cílový. Vyhledají se všechny vazby, kde konkrétní majetkový podíl spadá do zadaného intervalu.

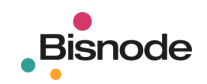

#### 5.3.5. Skupiny

Položky výchozí subjekty, cílové subjekty a ignorované subjekty upřesňují množinu subjektů, nad nimiž bude vyhledávání probíhat.

#### 5.3.5.1. Výchozí subjekt

Povinná položka označující subjekt, jehož okolí chceme zkoumat. Pro zobrazení okolí jednoho subjektu postačí zadat pouze výchozí subjekt, pro vyhledání propojení mezi konkrétními subjekty je třeba zadat výchozí subjekt a jeden nebo více cílových subjektů. Položka může obsahovat pouze jeden výchozí subjekt.

#### 5.3.5.2. Cílové subjekty

Zadáme v případě, že chceme nalézt propojení mezi výchozím a cílovým subjektem. Maximální počet je omezen uživatelskou licencí (standardně 100).

#### 5.3.5.3. Ignorované subjekty

Umožňuje některé subjekty z vyhledávání předem vyloučit, například pokud předpokládáme, že v okolí subjektu se nachází větší množství vazeb, které nemají v dané situaci význam. Maximální počet je omezen uživatelskou licencí (standardně 100).

Subjekty vybereme pomocí tlačítka **Vložit subjekt**. V okně **Vložit subjekt** následně vyhledáváme zadáním názvu subjektu (firmy nebo osoby) nebo lČ a stisknutím tlačítka **Najdi**. Ze seznamu nalezených subjektů vybereme hledaný (případně označíme více subjektů kombinací klávesy Ctrl na klávesnici a levého tlačítka myši) a stiskneme tlačítko **OK** (vloží subjekt a uzavře okno) nebo **Vložit** (vloží subjekt a nechá okno otevřené pro další vyhledávání). Vložený subjekt můžeme odstranit stisknutím tlačítka **Zrušit subjekt**. Poklepáním na ikonu stromu na řádku vlevo otevřeme okno **Strom**. *VIZ: 6.6.7* 

| 🥂 Vložit subjekt | t                    |                   |              | × |  |
|------------------|----------------------|-------------------|--------------|---|--|
| Subjekty \Skupir | Subjekty \ Skupiny \ |                   |              |   |  |
| Název Morav      | vec František IČ     |                   | Najdi        |   |  |
| Název            | IČ                   | Adresa            | Datum vzniku |   |  |
| 😤 Moravec Fr     |                      | Myslív 35, Klato  | 1951-06-16   |   |  |
| 😤 Moravec Fr     |                      | Podkostelní 652   |              |   |  |
| 😤 Moravec Fr     |                      | ul. I května 134… | 1965-04-15   |   |  |
| 😤 Moravec Fr     |                      | Lublaňská 48/6    |              |   |  |
| 😤 Moravec Fr     |                      | Krameriova 464    | 1951-01-09   |   |  |
| 😤 Moravec Fr     |                      | S. K. Neumann     | 1937-08-13   |   |  |
| 😤 Moravec Fr     |                      | Lipová 1497/E ,   | 1953-07-19   | - |  |
| (                | ок z                 | rušit Vložit      |              |   |  |

| 🥂 Vložit subjek     | 📮 Vložit subjekt  |                 |              |     |  |  |
|---------------------|-------------------|-----------------|--------------|-----|--|--|
| Subjekty \Skupiny \ |                   |                 |              |     |  |  |
| Název Frant         | išek Moravec 🛛 IČ |                 | Najdi        |     |  |  |
| Název               | IČ                | Adresa          | Datum vzniku |     |  |  |
| 😤 František M       | 69467005          | 98, Nový Jáchy… | 2000-11-07   |     |  |  |
| 😤 František M       | 60139919          | Východní 210,   | 1994-02-05   | 365 |  |  |
| 😤 František M       | 42477816          | 52, Chodouny,   | 2004-01-28   |     |  |  |
| 😤 František M       | 40010091          | Zahradní 171, J | 1998-12-16   |     |  |  |
| 😤 František M       | 43596975          | 136, Větřkovice | 1992-12-10   |     |  |  |
| 😤 František M       | 44341776          | SEIDLOVA 467/   | 1992-03-02   |     |  |  |
| 😤 František M       | 18312951          | Na Rybníčku 13  | 1991-05-15   | -   |  |  |
| OK Zrušit Vložit    |                   |                 |              |     |  |  |

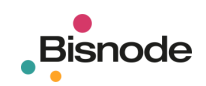

| Vložit subjekt   |          |                   |              |    |  |  |  |  |
|------------------|----------|-------------------|--------------|----|--|--|--|--|
| Název Čez        | IČ       | :                 | Najdi        |    |  |  |  |  |
| Název            | IČ       | Adresa            | Datum vzniku |    |  |  |  |  |
| 🔮 ČEZ, a.s.      | 45274649 | Duhová 2/144      | 1992-05-06   |    |  |  |  |  |
| 🤶 ČEZ ENERG      | 60698101 | Bráfova tř. 16, … | 1994-03-18   | 33 |  |  |  |  |
| 😤 CEZTel, a.s.   | 25107950 | Fügnerovo nám     | 1997-02-21   |    |  |  |  |  |
| 😤 ČEZ Měření     | 25938878 | Riegrovo námě     | 2000-07-01   |    |  |  |  |  |
| 😤 ČEZ Obnovi     | 25938924 | Křižíkova 788,    | 2000-07-01   |    |  |  |  |  |
| 😤 ČEZ Správa     | 26206803 | Teplická 874/8,   | 2000-10-24   |    |  |  |  |  |
| 🔮 ČEZPROKA       | 60471549 | Jenštejnská 3, …  | 1994-01-18   | -  |  |  |  |  |
| OK Zrušit Vložit |          |                   |              |    |  |  |  |  |

*TIP:* Při vyhledávání stačí zadat jen počáteční část názvu subjektu, aplikace nerozlišuje velká a malá písmena, názvy je možné zadávat bez mezer a interpunkčních znamének.

**UPOZORNĚNÍ:** Jména fyzických osob je nutné zadat ve tvaru Příjmení Jméno. Názvy živností (mají IČ) jsou obvykle tvořeny v opačném pořadí.

#### 5.3.6. Graf

Volby Nový, Přidat, Sloučit a Změnit upravují vykreslení výsledného grafu.

5.3.6.1. Nový Diagram se zobrazí v nové záložce.

#### 5.3.6.2. Přidat

Diagram se přidá do aktivní záložky a původní diagram zůstane zachován. Tyto dva diagramy se nijak nepropojí, pouze se vykreslí vedle sebe.

5.3.6.3. Sloučit

Diagram se přidá do aktivní záložky a původní diagram zůstane zachován. Tyto dva diagramy se navzájem sloučí, pokud mají společné subjekty.

5.3.6.4. Změnit Diagram se vytvoří v aktivní záložce, kde nahradí původní diagram.

#### 5.3.7. Tlačítka

5.3.7.1. Hledat

Spustí vyhledávání a vytvoření diagramu podle parametrů nastavených ve Vyhledávacím formuláři.

5.3.7.2. Reset

Smaže všechny nastavené hodnoty ve Vyhledávacím formuláři.

5.3.7.3. Uložit

Uloží hodnoty nastavené ve Vyhledávacím formuláři do souboru pro další použití. VIZ: 6.9

5.3.7.4. Otevřít

Umožní vyhledání a otevření souboru s dříve uloženými hodnotami kritérií <u>Vyhledávacího formuláře</u>. *VIZ: 6.9* 

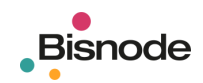

# 6. Diagram

**Bisnode BIZguard** umožňuje otevřít libovolný počet diagramů (záložek) a pracovat s nimi. Pokud ve **Vyhledávacím formuláři** nevyplníme název diagramu, aplikace novým diagramům automaticky přiřadí názvy **Diagram 1** až **Diagram N**. Vybraný diagram můžeme odstranit stisknutím tlačítka v nástrojové liště. Tlačítkem vytvoříme prázdnou záložku, ve které můžeme vytvářet diagram ručně. *VIZ: 6.1.4* 

*TIP:* V případě složitějších diagramů je možné subjekt vyhledat v tabulce **Vlastnosti subjektů** a následně v **Diagramu** zvýraznit a přiblížit. *VIZ: 9.3.1* 

## 6.1. Editace diagramu

#### 6.1.1. Tvar diagramu

Pomocí tlačítek 🌌 🖄 😰 🕼 🔤 kybereme vhodný tvar diagramu. Rozmístění subjektů a vazeb v diagramu můžeme upravit i ručně uchopením subjektu nebo vazby a jeho přesunutím.

#### 6.1.2. Hustota diagramu

Diagram můžeme zahušťovat (tj. zkracovat spojnice mezi subjekty v diagramu) nebo rozřeďovat pomocí tlačítek 🔀 a 🔀.

#### 6.1.3. Zmenšit, zvětšit, přizpůsobit

Diagram můžeme zmenšovat a zvětšovat pomocí tlačítek 🔍 a 🔍. Měřítko zobrazení nemá vliv na velikost diagramu při tisku. Pokud chceme přiblížit část grafu, označíme myší požadovanou oblast a stisknutím tlačítka 🔍 zobrazíme pouze vybranou část. Stisknutím tlačítka 🔯 přizpůsobíme velikost diagramu tak, aby se celý zobrazil na ploše.

#### 6.1.4. Ruční editace

Subjekty nebo vazby můžeme uchopit myší a přesunovat je v rámci diagramu. Subjekty nebo vazby, které nepovažujeme za významné a chceme je odstranit, označíme myší (nebo přidržením klávesy **Shift** na klávesnici a výběrem jednotlivých subjektů) a klávesou **Delete** na klávesnici smažeme. Do diagramu můžeme doplnit i další subjekty a vazby. *VIZ: 6.8* 

Poklepáním myší na subjekt se zobrazí subjekty v okolí daného subjekt. VIZ: 6.4

Subjekty a vazby můžeme zkopírovat do schránky a vložit do jiného diagramu. VIZ: 6.8

#### 6.1.5. Editovatelný mód

Při zapnutém editačním režimu nůžeme do diagramu vkládat nové subjekty klepnutím myší na volnou plochu. Pomocí pravého tlačítka myši volbou **Najdi subjekt** vyhledáme konkrétní osobu nebo firmu a přiřadíme ji objektu na ploše. Klepnutím na subjekt a tažením myší k dalšími subjektu vytvoříme vazbu mezi subjekty. Při vypnutém editačním režimu že je možné pouze vkládat nové subjekty a to pomocí pravého tlačítka myši.

#### 6.1.6. Zpět, znovu (Undo, Redo)

Aplikace umožňuje pomocí tlačítek 🧖 a 🖻 pohybovat se až ve 20 předchozích krocích.

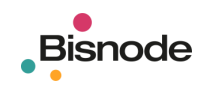

#### 6.1.7. Označení více subjektů

Více subjektů nebo vazeb můžeme označit tažením myši (oblast ve tvaru obdélníku), přidržením klávesy Shift na klávesnici a výběrem jednotlivých subjektů, nebo pomocí filtrů v oknech Vlastnosti subjektů a Vlastnosti vazeb.

### 6.2. Popisky

Popisky subjektů a vazeb v diagramu je možné měnit výběrem z dostupných typů. VIZ: 0

### 6.3. Náhled

Okno slouží k rychlé orientaci v diagramu. Aktuálně zobrazená část diagramu je v náhledu zvýrazněna šedivým obdélníkem. Obdélník můžeme uchopit myší a pohybovat jím v okně náhledu a tím si zobrazovat příslušný výřez diagramu na ploše.

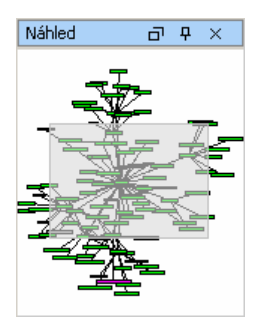

# 6.4. Okolík

Funkce **Okolík** umožňuje poklepáním myší na subjekt v diagramu rozkrýt vazby v okolí daného subjektu. Typy prohledávaných vazeb a další parametry se nastavují ve formuláři **Nastavení okolíku**.

### 6.5. Nastavení okolíku

Formulář **Nastavení okolíku** je funkčně shodný s **Vyhledávacím formulářem**, jako **Výchozí subjekt** je však implicitně nastaven právě vybraný subjekt.

# 6.6. Místní nabídka pro subjekty

Nad každým subjektem v diagramu můžeme stisknutím pravého tlačítka myši zobrazit místní nabídku s následujícími funkcemi.

#### 6.6.1. Kopírovat

Zkopíruje do schránky vybrané subjekty a vazby mezi nimi.

#### 6.6.2. Vyjmout

Vyjme z diagramu vybrané subjekty a vazby mezi nimi.

#### 6.6.3. Vložit

Vloží do diagramu předem zkopírované (vyjmuté) subjekty a vazby mezi nimi.

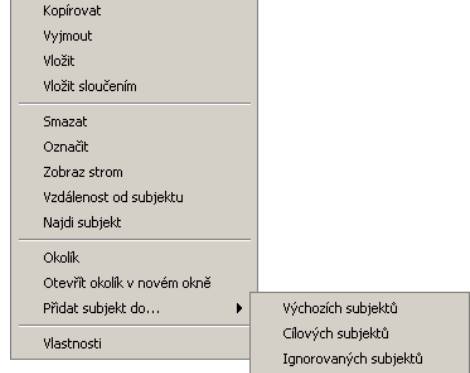

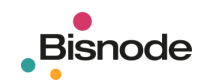

ČEZ, a.s. Právní forma: Akciová společnost

#### 6.6.4. Vložit sloučením

Vloží do diagramu předem zkopírované (vyjmuté) subjekty a vazby mezi nimi a sloučí je s existujícím diagramem.

#### 6.6.5. Smazat

Smaže vybrané subjekty a s nimi spojené vazby.

#### 6.6.6. Označit / Odoznačit

Označí / odoznačí subjekt symbolem červeného vykřičníku.

#### 6.6.7. Zobraz strom

Zobrazí okno s dostupnými informacemi pro daný subjekt. Toto okno odpovídá oknu **Strom** v aplikaci **Bisnode MagnusWeb**.

| t.Strom Podnik: ČEZ, a.s. (452746 | 49)     |  |
|-----------------------------------|---------|--|
| Aktualizovat Rozbalit Zavřít      | Tisk    |  |
| E 📄 Podnik : ČEZ a s  9160        | záznamů |  |
|                                   | 1       |  |
|                                   | 24      |  |
| 🕀 🙀 Adresy :                      | 2       |  |
| E 🔞 Data :                        | 1       |  |
| 🖽 🥃 Kontakty :                    | 41      |  |
| 🕀 💿 Detaily :                     | 8       |  |
| 🖽 🧑 Číselné charakteristiky :     | 4       |  |
| 🕀 📲 Obory činnosti :              | 84      |  |
| 🕀 😥 Finanční výkazy :             | 143     |  |
| 🖽 🦻 Oznámené fin. údaje :         | 121     |  |
| 🕀 强 Indikátor neg. událostí :     | 1       |  |
| 🕀 🔋 Skóringy a ratingy :          | 3       |  |
| 🕀 😼 Platební morálka :            | 2       |  |
| 🕀 🦻 Spolehlivost plátce DPH :     | 20      |  |
| ⊕ 🍼 Vlastníci :                   | 7       |  |
| 🕀 🌑 Majetkové účasti :            | 76      |  |
| 🕀 🏢 Nástupnictví po :             | 8       |  |
| B Provozovny :                    | 44      |  |
| 🕀 🎎 Složení orgánů :              | 19      |  |
| Anagement:                        | 18      |  |
| E 🚨 Auditori :                    | 1       |  |
| 🖽 🚙 Odberatelé :                  | 19      |  |
| H === Dodavatele :                | 566     |  |
| 🖽 🍟 Valne nromady :               | 26      |  |
| H The Poniedavky :                | /06/    |  |
| Poniedavky z upadku :             | 25      |  |
|                                   |         |  |
|                                   |         |  |

#### 6.6.8. Vzdálenost od subjektu

Nastaví subjekt jako výchozí pro výpočet vzdálenosti ostatních subjektů, která se zobrazí v okně Vlastnosti subjektů.

#### 6.6.9. Najdi subjekt

Funkce umožňuje vyhledat v databázi konkrétní subjekt (podobně jako při vyhledávání Výchozího subjektu) a přiřadit jej prázdnému objektu Nový subjekt.

#### 6.6.10. Okolík

Funkce umožňuje poklepáním myší na subjekt v diagramu rozkrýt vazby v okolí daného subjektu. Volbu Nastavení okolíku zobrazíme pomocí menu Zobrazit – Nastavení okolíku.

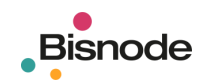

#### 6.6.11. Otevřít okolík v novém okně

Otevře novou záložku s diagramem obsahujícím vybraný subjekt a jeho Okolík.

#### 6.6.12. Přidat subjekt do

Pokud chceme některý ze zobrazených subjektů použít pro nové vyhledávání, přidáme jej tímto způsobem do **Vyhledávacího formuláře**. *VIZ: 5.3.5* 

- Výchozích subjektů
- Cílových subjektů
- Ignorovaných subjektů

#### 6.6.13. Vlastnosti

Obsahuje informace o subjektech (podobné jako v tabulce **Vlastnosti subjektů**) a umožňuje měnit tvary a barvy objektů v diagramu.

• Data

informace o subjektech a vazbách

- Vzhled
- Všeobecné

editace barvy a tvaru subjektu nebo vazby

- Popisek
- editace barvy, tvaru a umístění popisku

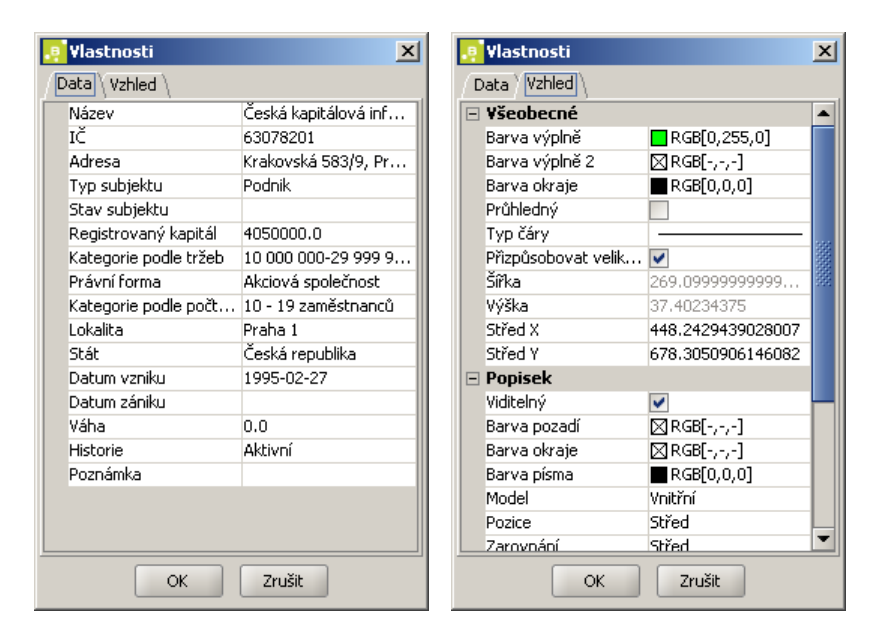

**POZNÁMKA:** Rozsahy místní nabídky při více označených subjektech a místní nabídky pro **Nový subjekt** jsou omezeny.

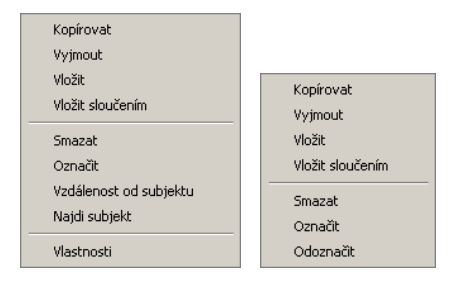

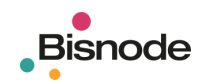

# 6.7. Místní nabídka pro vazby

Nad každou vazbou v diagramu můžeme stisknutím pravého tlačítka myši zobrazit místní nabídku s následujícími funkcemi.

Vlastnosti Narovnat hranu

#### 6.7.1. Vlastnosti

Obsahuje informace o vazbách (podobné jako v tabulce **Vlastnosti vazeb**) a umožňuje měnit tvary a barvy objektů v diagramu.

| 🧧 Vlastnosti      | ×                  |    | Vlastnosti            | ×                                                                                                    |
|-------------------|--------------------|----|-----------------------|----------------------------------------------------------------------------------------------------|
| Data Vzhled \     |                    | Da | ata Vzhled            |                                                                                                    |
| Podíl             | 0.0                |    | Všeobecné             |                                                                                                    |
| Тур               | Orgán společnosti  |    | Barva čáry            | RGB[0,0,0]                                                                                                    |
| Podtyp            | Předseda představe |    | Koncová šipka         | $\longrightarrow$                                                                                                    |
| Datum vzniku      | 2005-07-01         |    | Počátečná šipka       |                                                                                                    |
| Datum zániku      |                    |    | Typ čáry              |                                                                                                    |
| Datum aktualizace | 2006-03-15 00:00   |    | Popisek               |                                                                                                    |
| Historie          | Aktivní            |    | Viditelný             | <ul> <li>Image: A set of the set of the</li></ul> |
| Poznámka          |                    |    | Barva písma           | RGB[0,0,0]                                                                                                    |
|                   |                    |    | Barva pozadí          | ⊠RGB[-,-,-]                                                                                                    |
|                   |                    |    | Barva okraje          | ⊠RGB[-,-,-]                                                                                                    |
|                   |                    |    | Model                 | 6 Pos                                                                                                    |
|                   |                    |    | Pozice                | Spodní                                                                                                    |
|                   |                    |    | Preferované umístnění | Kdekoli                                                                                                    |
|                   |                    |    | Zarovnání             | Střed                                                                                                    |
|                   |                    |    | Písmo                 | Dialog                                                                                                    |
|                   |                    |    | Velikost písma        | 12                                                                                                    |
|                   |                    |    | Úhel otočení          | 0.0                                                                                                    |
|                   |                    |    |                       |                                                                                                    |
| <b>AV</b>         |                    |    | <b>7</b>              |                                                                                                    |
| ОК                | Zrušit             |    | ОК                    | Zrušit                                                                                                    |

#### 6.7.2. Narovnat hranu

Narovná spojnici označující vazbu mezi objekty.

*TIP:* Zalomení hrany spojnice má podobné vlastnosti jako objekt – graficky se vlastně jedná o rozložení původní spojnice na několik dílčích spojnic, které vedou mezi zalomeními. Pokud chceme odstranit zalomení více spojnic současně, označíme myší oblast zalomených spojnic (oblast nesmí obsahovat žádný objekt, nesmí tedy obsahovat počáteční a koncový subjekt vazby) a stisknutím klávesy **Delete** na klávesnici smažeme označená zalomení a spojnice se narovnají.

# 6.8. Vložení nového subjektu, poznámky, vazby

Klepnutím pravým tlačítkem myši do volného prostoru zobrazíme následující nabídku.

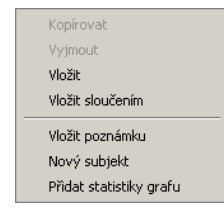

#### 6.8.1. Vložit

Vloží do diagramu předem zkopírované (vyjmuté) subjekty a vazby mezi nimi.

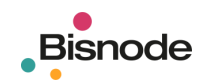

#### 6.8.2. Vložit sloučením

Vloží do diagramu předem zkopírované (vyjmuté) subjekty a vazby mezi nimi a sloučí je s existujícím diagramem.

#### 6.8.3. Vložit poznámku

Vloží do diagramu textové pole pro poznámku.

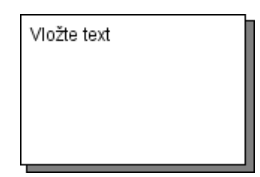

#### 6.8.4. Nový subjekt

Vloží do diagramu prázdný objekt pro doplnění nového subjektu. VIZ: 6.6.9

Nový subjekt

**POZNÁMKA:** Do diagramu můžeme vložit i subjekt, který není obsažen v databázi Bisnode. Pokud chceme do diagramu vložit neznámý subjekt, pomocí místní nabídky **Vlastnosti** upravíme název subjektu, případně tvar a barvu.

#### 6.8.5. Přidat statistiky grafu

Vloží do diagramu základní přehled zobrazených subjektů a vazeb.

| Statistika                              |
|-----------------------------------------|
| Počot optit: 220                        |
| i ocei enni. 520                        |
| Počet vazeb: 1054                       |
| Aktivní entity: 286                     |
| Aktivní vazby: 194                      |
| Neaktivní entity: 34                    |
| Neaktivní vazby: 860                    |
| Subjekty v likvidaci: 2                 |
| Subjekty v konkurzu: 0                  |
| Zrušené subjekty: 17                    |
| Subjekty v předběžné správě: 0          |
| Velikost diagramu: 21698.0 x 28559.0 px |

### 6.9. Rychlé prohledávání

Okno zobrazuje seznam dotazů, okolíků a diagramů, uložených v adresářích aplikace **Bisnode BIZguard** v domovském adresáři uživatele. *VIZ*: *6.9.4* 

Například po poklepání na vybranou položku v záložce **Diagram** se zobrazí příslušný uložený diagram. Stejného výsledku bychom dosáhli pomocí menu **Soubor – Otevřít** a výběru příslušného souboru.

#### 6.9.1. Dotazy

Soubory obsahující uložená nastavení kritérií ve Vyhledávacím formuláři.

Soubor default obsahuje výchozí nastavení formuláře, které je možné změnit.

#### 6.9.2. Okolíky

Soubory obsahující uložená nastavení kritérií ve formuláři Nastavení okolíku.

Soubor default obsahuje výchozí nastavení formuláře, které je možné změnit.

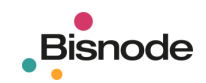

#### 6.9.3. Diagramy

Soubory obsahující uložené diagramy ve formátu GML.

#### 6.9.4. Adresáře pro ukládání uživatelských dat

Výsledky práce uživatele s aplikací se ukládají do adresářů uložených v domovském adresáři uživatele C:/Users/Uživatel. *VIZ*: 2.2

- Diagrams slouží k ukládání diagramů (ve formátu GML)
- Layouts slouží k ukládání nastavení rozložení diagramů
- Neighbourhood slouží k ukládání nastavení okolíků
- Requests slouží k ukládání nastavení vyhledávacích formulářů
- Responses slouží k ukládání XML souborů vrácených serverem

> Tento počítač > Místní disk (C:) > Users > Uživatel > BlZguard >

V případě exportu obrázků a tabulek nabídne aplikace uživateli adresář Dokumenty.

> Tento počítač > Místní disk (C:) > Users > Uživatel > Dokumenty >

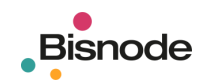

# 7. Vlastnosti subjektů, Vlastnosti vazeb

Tabulky **Vlastnosti subjektů** a **Vlastnosti vazeb** přehledně zobrazují informace o subjektech a vazbách, zobrazených v aktuálním diagramu.

Prostřednictvím menu **Nastavení – Sloupce tabulky…** nastavíme typy informací, které chceme v tabulkách zobrazovat.

| Sloupce tabulky                                                                                                    | ×           | Slou | pce tabulky                                                                                                    |                                                                                              | × |
|----------------------------------------------------------------------------------------------------|-------------|------|----------------------------------------------------------------------------------------------------|----------------------------------------------------------------------------------------------|---|
| Subjekty Vazby \                                                                                                    |             |      | Subjekty Vazby                                                                                                    |                                                                                              |   |
| Název<br>IČ<br>Adresa<br>Typ subjektu<br>Stav subjektu<br>Registrovaný kapitál<br>Kategorie podle tržeb<br>Právní forma<br>Kategorie podle počtu zaměstnanců<br>Lokalita<br>Stát<br>Datum vzniku |             |      | Výchozí subjekt<br>Cílový subjekt<br>Podíl<br>Typ<br>Podtyp<br>Datum vzniku<br>Datum zániku<br>Datum zániku<br>Historie | <b>Y</b><br><b>Y</b><br><b>Y</b><br><b>Y</b><br><b>Y</b><br><b>Y</b><br><b>Y</b><br><b>Y</b> |   |
| Datum zániku<br>Váha<br>Vzdálenost<br>Historie                                                                                                    | ><br>><br>> | _    |                                                                                                    |                                                                                              |   |
| Ok Reset Ca                                                                                                    | ancel       |      | Ok                                                                                                    | Reset Cancel                                                                                 |   |

# 7.1. Vlastnosti subjektů

| Vla | Vlastnosti subjektů                |           |              |            |             |              |             |              |               |              |             |         |
|-----|------------------------------------|-----------|--------------|------------|-------------|--------------|-------------|--------------|---------------|--------------|-------------|---------|
| Y   | Název                              | 🝸 IČ      | 🝸 Adresa     | 🝸 Typ subj | Stav sub    | Registro     | 🔽 Kategori  | 🔽 Právní fo  | 🔽 Kategori    | 🝸 Lokalita   | 🝸 Stát      | 🝸 Datu  |
| Ŷ   | ČEZ, a.s.                          | 45274649  | Duhová 2/1   | Podnik     |             | 5922108430   | 1 500 000 0 | Akciová spol | 5000 - 9999   | Praha 4      | Česká repub | 1992-05 |
| Ŷ   | CEZ Trade Bulgaria EAD             |           | Zasabonra ,  | Podnik     |             |              |             |              |               |              | Bulharsko   | 33      |
| Ŷ   | Energetické opravny, a.s.          | 25040707  | Prunéřov 3   | Podnik     |             | 55000000.00  | 300 000 000 | Akciová spol | 250 - 499 za  | Chomutov     | Česká repub | 1998-08 |
| Ŷ   | Ústav jaderného výzkumu Řež a.s.   | 46356088  | 130, Husine  | Podnik     |             | 524139000.00 | 500 000 000 | Akciová spol | 500 - 999 za… | Praha-východ | Česká repub | 1992-12 |
| Ŷ   | Elektrorazpredelenie Stolichno EAD |           | 330 Tzar Si  | Podnik     |             |              |             | Akciová spol |               |              | Bulharsko   |         |
| Ŷ   | Východočeská energetika, a.s.      | 60108720  | Sladkovskéh  | Podnik     |             | 2549544000   | 1 500 000 0 | Akciová spol | 500 - 999 za… | Hradec Král  | Česká repub | 1994-01 |
| Ŷ   | Severočeská energetika, a.s.       | 49903179  | Teplická 874 | Podnik     |             | 3257667000   | 1 500 000 0 | Akciová spol | 250 - 499 za  | Děčín        | Česká repub | 1994-01 |
| Ŷ   | ČEPS, a.s.                         | 25702556  | Elektrárensk | Podnik     |             | 1053488264   | 1 500 000 0 | Akciová spol | 250 - 499 za  | Praha 10     | Česká repub | 1998-10 |
| Ŷ   | PSEG Distribution BV               |           | Weena 340,   | Podnik     |             |              |             | Společnost s |               |              | Nizozemí    |         |
| Ŷ   | ČEZ 3,35/08                        | CZ0003501 |              | Dluhopis   | Registrovan |              |             |              |               |              |             | 2003-06 |
| õ   | ČE7 Prodei s r o                   | 27232433  | Vipobradcká  | Podpik     |             | 6685000000   | Rez tržeb   | Společnost s | 200 - 240 75  | Draha 2      | Čecká repub | 2005-03 |
|     |                                    |           |              | (9999999)  |             |              |             |              |               |              |             |         |
|     | Export                             | Vybrai    | t [          | Ozr        | načit       | 0            | doznačit    |              | Smazat        |              | Ponechat    |         |

📰 Vlastnosti subjektů 📰 Vlastnosti vazeb

#### 7.1.1. Strom

Poklepáním na ikonu stromu na řádku vlevo otevřeme okno Strom. VIZ: 6.6.7

#### 7.1.2. Zvýraznění v diagramu

Klepnutím na řádek se vybraný subjekt (vazba) zvýrazní i v Diagramu.

Dvojím poklepáním na řádek se subjekt (vazba) v Diagramu přiblíží.

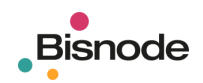

#### 7.1.3. Třídění a filtrování dat

#### 7.1.3.1. Filtrování

Pomocí tlačítka v záhlaví vybraného sloupce otevřeme dialogové okno **Filtrování**. Stisknutím tlačítka přidáme nový filtr, kde definujeme podmínku, tedy **Typ filtru** a **Hodnotu filtru**. Opětovným stisknutím tlačítka můžeme přidal další podmínku, tlačítkem vybraný řádek smažeme. V případě více podmínek pro filtrování máme na výběr z logických operátorů **a / nebo** (AND / OR). Stisknutím tlačítka **OK** filtr potvrdíme, tlačítkem **Zrušit** zabráníme uložení poslední změny.

| 🧧 Filtr | ování      |                | × | 🥂 Filtrování                                                                                |   | ×              |
|---------|------------|----------------|---|---------------------------------------------------------------------------------------------|---|----------------|
|         | Typ filtru | Hodnota filtru |   | Typ filtru                                                                                  |   | Hodnota filtru |
| () a    |            | •              |   | Rovný<br>Menší než<br>Větší/rovný než<br>Větší než<br>Menší/rovný než<br>Začíná<br>Nezačíná |   | Jedinec        |
|         | ОК         | Zrušit         |   | Končí<br>Nekončí                                                                            | - | Zrušit         |

**UPOZORNĚNÍ:** V případě textových hodnot (**Typ subjektu**, **Kategorie podle tržeb**, **Lokalita** ap.) není možné používat **Typy filtru Menší než**, **Větší než** ap. Například pro vyhledání subjektů s tržbami většími než 30 mil. Kč není možné sestavit filtr ve tvaru **Větší/rovný než 30 000 000-59 999 999Kč**, ale je nutno použít kombinaci podmínek **Rovný 30 000 000-59 999 999Kč nebo Rovný 60 000 000Kč-99 999 999Kč atd.** 

*TIP:* V případě složitějších diagramů je možné subjekt vyhledat v tabulce **Vlastnosti subjektů** a následně v **Diagramu** zvýraznit a přiblížit. *VIZ: 9.3.1* 

#### 7.1.3.2. Vypnutí nebo odstranění filtru

Pokud chceme filtr dočasně vypnout, klepneme pravým tlačítkem myši na záhlaví sloupce a použijeme volbu Vypni filtr. Volbou Zapni filtr jej opět nastavíme, volbou Odstraň filtr zrušíme filtrování.

#### 7.1.3.3. Pořadí sloupců tabulky

Pořadí sloupců tabulky můžeme změnit tak, že myší uchopíme záhlaví sloupce a sloupec přemístíme na vybrané místo.

#### 7.1.3.4. Řazení

Poklepáním na záhlaví vybraného sloupce seřadíme data v tabulce vzestupně nebo sestupně podle vybrané položky. Pokud chceme třídit data podle více sloupců, umístíme kurzor na další sloupec a pomocí pravého tlačítka myši zvolíme **Přidat k řazení vzestupně** nebo **sestupně**. Místní nabídka dále obsahuje funkce **Obrátit pořadí** nebo **Neuspořádaný**, která třídění odstraní.

| Vypni filtr<br>Odstraň filtr<br>Setřídit vzestupně<br>Setřídit sestupně<br>Přidat k řazení vzestupně<br>Přidat k řazení sestupně<br>Obrátit pořadí |  |
|----------------------------------------------------------------------------------------------------|--|
| Setřídit vzestupně<br>Setřídit sestupně<br>Přidat k řazení vzestupně<br>Přidat k řazení sestupně<br>Obrátit pořadí                                 |  |
| Neuspořádaný                                                                                                    |  |

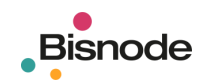

#### 7.1.4. Tlačítka

#### 7.1.4.1. Export

Uloží data zobrazená v tabulce do souboru ve formátu TSV (Tab Separated Value) nebo CSV (Comma Separated Value), se kterými lze dále pracovat například v aplikaci Excel nebo v databázových programech.

7.1.4.2. Vybrat

V diagramu červeně podbarví vyfiltrované subjekty.

#### 7.1.4.3. Označit

V diagramu označí symbolem červeného vykřičníku vyfiltrované subjekty. (Při změně filtru se projeví až po klepnutí myší na diagram.)

#### 7.1.4.4. Odoznačit

Pro vyfiltrované subjekty odstraní označení symbolem červeného vykřičníku. (Při změně filtru se projeví až po klepnutí myší na diagram.)

#### 7.1.4.5. Smazat

Vytvoří nový diagram, ve kterém budou vyfiltrované subjekty smazány. Pokud v diagramu zůstanou osamocené subjekty bez vazeb, objeví se dialogové okno, které nabídne jejich smazání.

| BIZguaro | i              |                    | ×   |
|----------|----------------|--------------------|-----|
| ?        | Smazat vzniklé | é osamocené subjeł | dy? |
|          | Yes            | No                 |     |

#### 7.1.4.6. Ponechat

Vytvoří nový diagram, ve kterém smaže všechny subjekty kromě subjektů vyfiltrovaných v tabulce.

### 7.2. Vlastnosti vazeb

| Vlastnosti vaze | eb                                 |         |                      |                        |            |                  |                   | 급 무 ×   |
|-----------------|------------------------------------|---------|----------------------|------------------------|------------|------------------|-------------------|---------|
| Výchozí s…      | Cílový subjekt                     | 🝸 Podíl | 🝸 Тур                | Podtyp                 | 🔽 Datum v  | 🝸 Datum z 🝸 Datu | n aktu 🝸 Historie |         |
| ČEZ, a.s.       | CEZ Trade Bulgaria EAD             | 100.00  | Majetkový podíl      | Majetková účast        | 2005-12-31 | 2006-04-         | 21 11:37 Aktivní  | <b></b> |
| ČEZ, a.s.       | Energetické opravny, a.s.          | 100.00  | Majetkový podíl      | Majetková účast        | 1998-08-24 | 2006-08-         | 02 00:00 Aktivní  | 22      |
| ČEZ, a.s.       | Ústav jaderného výzkumu Řež a.s.   | 52.40   | Majetkový podíl      | Majetková účast        | 2001       | 2006-07-         | 07 11:51 Aktivní  |         |
| ČEZ, a.s.       | Elektrorazpredelenie Stolichno EAD | 67.00   | Majetkový podíl      | Majetková účast        | 2005-01-18 | 2005-01-         | 25 17:28 Aktivní  |         |
| ČEZ, a.s.       | Východočeská energetika, a.s.      |         | Obchodní vztahy      | Dodavatel              |            | 2002-10-         | 22 19:05 Aktivní  |         |
| ČEZ, a.s.       | Severočeská energetika, a.s.       | 96.10   | Majetkový podíl      | Majetková účast        |            | 2006-07-         | 12 13:55 Aktivní  |         |
| ČEZ, a.s.       | ČEPS, a.s.                         |         | Obchodní vztahy      | Dodavatel              |            | 2002-10-         | 22 19:05 Aktivní  |         |
| ČEZ, a.s.       | PSEG Distribution BV               | 100.00  | Majetkový podíl      | Majetková účast        | 2006-05-29 | 2006-05-         | 31 14:49 Aktivní  |         |
| ČEZ, a.s.       | ČEZ 3,35/08                        |         | Emise cenných papírů | Emitent                | 2003-06-23 | 2003-06-         | 19 00:00 Aktivní  |         |
| ČEZ, a.s.       | ČEZ Prodej, s.r.o.                 | 11.90   | Majetkový podíl      | Majetková účast        | 2006-03-08 | 2006-07-         | 14 00:00 Aktivní  |         |
| ČEZ, a.s.       | Severomoravská energetika, a.s.    | 100.00  | Majetkový podíl      | Majetková účast        | 2005-10-31 | 2005-11-         | 25 11:08 Aktivní  |         |
| ČE7             | Harrisa Marok, DbDr                |         | Zaměstnanos          | أأصطناما سمةنةنول يبعا |            | 2005.05          | عر عميده فالخنية  |         |
|                 | Export                             |         | Zvýraznit            |                        | Sm         | hazat            | Р                 | onechat |
| 📰 Vlastnosti    | i subjektů 🛛 Vlastnosti vazeb      |         |                      |                        |            |                  |                   |         |

Funkce dostupné v okně Vlastnosti vazeb jsou podobné, jako v okně Vlastnosti subjektů. VIZ: 7.1

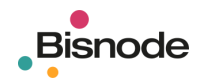

# 8. Export, tisk

Vytvořený diagram můžeme uložit do souboru nebo vytisknout, a to prostřednictvím menu **Soubor** nebo pomocí tlačítek na liště.

- Uložit diagram
  - diagram ve formátu GML (Geography Markup Language)
- Uložit jako...

rastrový obrázek ve formátu JPG (Joint Photographic Expert Group File Interchange Format) rastrový obrázek ve formátu GIF (Graphics Interchange Format) vektorová grafika ve formátu SVG (Scalable Vector Graphics) vektorová grafika ve formátu EMF (Enhanced Metafile)

Tisknout
 TIP: Pro vytvoření souboru ve formátu PDF lze použít například aplikaci Microsoft Print to PDF.

• Náhled na tisk

### 8.1. Export

Diagram můžeme uložit v několika formátech podle potřeby jeho dalšího použití.

#### 8.1.1. Diagram ve formátu GML

Formát je odvozen z metajazyka XML. Umožňuje znovu otevřít diagram v aplikaci **Bisnode BIZguard** a přesunovat v něm subjekty a vazby, tj. editovat vrcholy a hrany.

#### 8.1.2. Rastrový obrázek ve formátu JPG

Obrázek v tomto formátu může mít až 16 777 216 barev (True Color). Formát používá ztrátovou kompresi dat, která je vhodná pro fotografie. Pro kontrastní grafiku mohou být patrné ztráty kvality způsobené kompresí.

#### 8.1.3. Rastrový obrázek ve formátu GIF

Obrázek v tomto formátu může mít maximálně 256 barev, při ukládání proto může dojít ke změně odstínů barev. Formát používá bezztrátovou kompresi dat, která je vhodná pro kresby. Umožňuje definovat transparentní barvu (pozadí je průhledné).

#### 8.1.4. Vektorová grafika ve formátu SVG

Formát je odvozen z metajazyka XML. Obrázek se skládá ze základních grafických elementů jako úsečka, kružnice, text ap. Může být uložen jako samostatný soubor nebo jako součást stránky v XHTML. Formát je podporován aplikacemi Open Office. Po nainstalování prohlížeče Adobe SVG Viewer jej lze prohlížet v prohlížeči Internet Explorer.

#### 8.1.5. Vektorová grafika ve formátu EMF

Formát je odvozen z formátu WMF (Windows Metafile). Je vhodný pro vkládání schémat do dalších aplikací jako jsou Word, Excel nebo PowerPoint, formát však neumožňuje editaci vrcholů a hran. V aplikaci PowerPoint lze obrázek přebarvovat podobně jako obrázky typu ClipArt (menu **Formát obrázku – Obrázek – Přebarvit**).

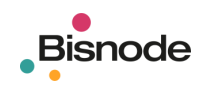

| 🧧 Save                       |                        |   | X           |
|------------------------------|------------------------|---|-------------|
| Save <u>I</u> n:             | 🗀 Dokumenty            | - | 🛍 🖄 🐸 🖿     |
| 📄 Diagr                      | ram 1.jpg              |   |             |
| 📄 Diagr                      | ram 2.gif              |   |             |
| 📄 Diagr                      | ram 3.svg              |   |             |
| E Diagr                      | ′am 4.emf              |   |             |
|                              |                        |   |             |
|                              |                        |   |             |
|                              |                        |   |             |
| File <u>N</u> ame            |                        |   |             |
| Files of $\underline{T}_{y}$ | ype: JPG, JPEG (*.jpg) |   | -           |
|                              |                        | ( | Save Cancel |

**UPOZORNĚNÍ:** Diagramy, které při čitelném zobrazení popisků zabírají plochu větší než jedna obrazovka, potřebují pro konverzi do grafických formátů a následné uložení do souboru větší rozsah operační paměti. Uložení velkých diagramů, které v čitelném zobrazení zaujímají 4 a více obrazovek, se tak na počítačích s menší operační pamětí nemusí podařit.

### 8.2. Tisk

#### 8.2.1. Příprava tisku

Pomocí tlačítek 诺 🛣 😰 🕼 🏟 🔊 🕨 vybereme vhodný tvar diagramu.

Diagram můžeme zahušťovat (tj. zkracovat spojnice mezi subjekty v diagramu) nebo rozřeďovat pomocí tlačítek 🔀 a 🔀. Rozmístění subjektů a vazeb v diagramu můžeme upravit ručně.

Myší nebo prostřednictvím oken Vlastnosti subjektů a Vlastnosti vazeb můžeme označit jeden nebo více subjektů.

Diagram můžeme zmenšovat a zvětšovat pomocí tlačítek 阁 a 風. Měřítko zobrazení nemá vliv na velikost diagramu při tisku.

Pokud chceme tisknout jen část grafu, označíme myší požadovanou oblast a stisknutím tlačítka 🦳 zobrazíme pouze vybranou část.

#### 8.2.2. Černobílý tisk

Při tisku barevného diagramu na černobílých tiskárnách může dojít ke zhoršení čitelnosti popisků na šedém pozadí. Stisknutím tlačítka 🔲 vytvoříme kontrastní černobílou kopii aktuálního diagramu, se kterou můžeme dále pracovat.

#### 8.2.3. Nastavení tisku

Okno zobrazíme prostřednictvím menu **Soubor - Tisk** nebo **Soubor – Náhled na tisk…**, případně pomocí tlačítek a nebo . Umožňuje nastavení počtu tiskových stran (například 2 krát 3 listy papíru), volbu tištěné části a zobrazení záhlaví tištěného diagramu.

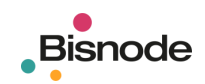

#### 8.2.3.1. Všeobecné

- Počet řádků
  - vertikální počet tiskových stran, na něž bude diagram vytištěn
- Počet sloupců
- horizontální počet tiskových stran, na něž bude diagram vytištěn
- Souřadnice vytištění souřadnic listu; například [1,3] označuje 1. řádek 3. sloupec
- Oříznutí
- Diagram

vytištění celého diagramu

 Náhled vytištění pouze vybrané (označené) části

8.2.3.2. Název

- Text
  - volba textu uvedeného v záhlaví obrázku; pokud nevyplníme, zůstane prázdné bez proužku
- Proužek názvu

barva podkladu proužku s textem v záhlaví obrázku

- Barva písma
- Velikost písma

**POZNÁMKA:** Do záhlaví stránky je předem automaticky vložen název diagramu. Pokud chceme záhlaví odstranit, otevřeme dialogové okno **Nastavení tisku**, přepneme na záložku **Název** a stiskneme tlačítko **OK**. Název diagramu bude nahrazen prázdným názvem a proužek v záhlaví tak zmizí.

*TIP:* Vedle uložení diagramu jako obrázku ve formátech JPG a GIF nebo grafiky ve formátech SVG a EMF můžeme diagram vytisknout do souboru ve formátu PDF. Pro vytvoření souboru ve formátu PDF lze použít například aplikaci Microsoft Print to PDF, Adobe Acrobat nebo PDF Creator.

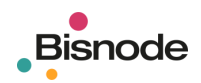

#### 8.2.4. Vytištění celého diagramu na 1 stránku

Volbou z menu Soubor – Náhled na tisk… nebo stisknutím tlačítka 🖾 otevřeme dialogové okno Náhled na tisk. Stisknutím tlačítka Nastavení zobrazíme dialogové okno Nastavení tisku. Pokud chceme změnit nebo odstranit název diagramu v záhlaví stránky, přepneme do záložky Název, upravíme Text v záhlaví a potvrdíme tlačítkem OK. Stisknutím tlačítko Print v okně Náhled na tisk zobrazený diagram vytiskneme.

| Nastavení tisku | ×         |  |  |  |  |  |  |
|-----------------|-----------|--|--|--|--|--|--|
| Všeobecné       | lázev \   |  |  |  |  |  |  |
| Počet řádku     | 1         |  |  |  |  |  |  |
| Počet sloupců   | 1         |  |  |  |  |  |  |
| Souřadnice      |           |  |  |  |  |  |  |
| Oříznutí        | Diagram 🔹 |  |  |  |  |  |  |
|                 |           |  |  |  |  |  |  |
| Ok Reset Cancel |           |  |  |  |  |  |  |

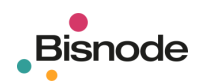

#### 8.2.5. Vytištění celého diagramu na několik stránek

Volbou z menu **Soubor – Náhled na tisk…** nebo stisknutím tlačítka Sisknutím tlačové okno **Náhled na tisk**. Stisknutím tlačítka **Nastavení** zobrazíme dialogové okno **Nastavení tisku**. Upravíme **Počet řádků** a **Počet sloupců**. Zaškrtnutím chceckboxu **Souřadnice** vložíme do záhlaví stránky čísla označující souřadnice tiskové strany. Pokud chceme odstranit název diagramu v záhlaví stránky, přepneme do záložky **Název** a stiskem tlačítka **OK** potvrdíme prázdnou položku **Text**, čímž text v záhlaví odstraníme. Stisknutím tlačítko **Print** v okně **Náhled na tisk** zobrazený diagram vytiskneme.

|                    | Náhled na tisk |                   |                |            | ×         |
|--------------------|----------------|-------------------|----------------|------------|-----------|
| (                  | Page Print.    | Zoom In           | Zoom Out       | 24.0% 💌    | Nastavení |
|                    |                |                   |                |            |           |
| Náhled 🗗 म 🗙       |                |                   |                |            |           |
| Nastavení tisku    | X              | Nastavení tis     | ku             |            | ×         |
| Vseobecné \Název \ |                | Všeobecné         | Nazev          |            | - 1       |
| Pocet radku 2      |                | rext<br>Proužek p | ázvu 🔲 RG      | B[192,192, |           |
| Souřadnice V       |                | Barva písr        | na <b>E</b> RG | B[0,0,0]   | 5         |
| Oříznutí Diagram   | -              | Velikost pi       | sma 12         |            |           |
|                    | Cancel         |                   | Ok Dec         | et Cano    |           |

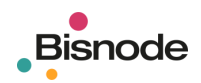

#### 8.2.6. Vytištění části diagramu

Volbou z menu **Soubor – Náhled na tisk…** nebo stisknutím tlačítka a otevřeme dialogové okno **Náhled na tisk**. Stisknutím tlačítka **Nastavení** zobrazíme dialogové okno **Nastavení tisku**. Položku **Oříznutí** změníme na **Náhled** (vytištěna tak bude pouze část grafu, aktuálně zobrazená na obrazovce) a stiskneme tlačítko **OK**. Stisknutím tlačítko **Print** v okně **Náhled na tisk** zobrazený diagram vytiskneme.

|                  | Náhled na tisk |                 |           |         | ×         |
|------------------|----------------|-----------------|-----------|---------|-----------|
|                  | Page Pri       | nt Zoom In      | Zoom Out  | 50.0% 💌 | Nastavení |
| Náhled 🗗 म ×     |                |                 |           |         |           |
| Nastavení tisku  | ×              | Nastavení tisku |           | ×       |           |
| Všeobecné) Název |                | Všeobecné ) Náz | ev        |         |           |
| Počet řádku 1    |                | Text            |           | 92      |           |
| Souřadnice       |                | Barva písma     | RGB[0,0,0 | 1       |           |
| Oříznutí Náhled  | -              | Velikost písma  | 12        |         |           |
| Ok Reset         | Cancel         | Ok              | Reset     | Cancel  |           |

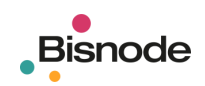

# 9. Řešení problémů

## 9.1. Přihlášení

#### 9.1.1. Špatné jméno nebo heslo

Pokud uživatelské jméno sdílíte s kolegy, ověřte si prosím platné heslo. Zkontrolujte nastavení klávesnice.

#### 9.1.2. Přihlášeno příliš mnoho uživatelů

S aplikací nejspíš pracuje někdo z kolegů.

POZNÁMKA: K automatickému odhlášení uživatele dojde po 2 hodinách nečinnosti.

#### 9.1.3. Neodpovídá server

Nepodařilo se navázat spojení se serverem společnosti Bisnode.

Zkontrolujte své připojení k internetu.

V prohlížeči zkontrolujte dostupnost adresy <u>https://magnusweb.bisnode.cz/BizGuard/prg/index.html</u>.

Zkontrolujte nastavení prostředí Java. VIZ: 9.3

#### 9.1.4. Vypršela platnost hesla

Pro prověření nastavení parametrů uživatelského jména prosím kontaktujte Zákaznický servis. VIZ: 11

#### 9.1.5. Problém s certifikátem zabezpečení

Pokud se objeví problém s certifikátem zabezpečení, kontaktujte prosím Zákaznický servis. VIZ: 11

V odůvodněných případech je možné přidat adresu serveru na seznam výjimek. VIZ: 9.4.3

### 9.2. Vyhledávání

#### 9.2.1. Uživatel není přihlášen

Před zahájením práce s aplikací je nutno přihlásit se pomocí menu **Připojit – Přihlásit se**. Případně je možné, že byl uživatel během práce s aplikací odpojen.

POZNÁMKA: K automatickému odhlášení uživatele dojde po 2 hodinách nečinnosti.

#### 9.2.2. Nemáte vybrané žádné vyhledávané vazby

Zaškrtněte v levé části Vyhledávacího formuláře typ vazby. VIZ: 5.3.1

#### 9.2.3. Nastavte hloubku prohledávání

Zadejte ve Vyhledávacím formuláři počet úrovní k vyhledávání (standardně v rozmezí 1 až 10). VIZ: 5.3.2.3

#### 9.2.4. Hloubka: Nesprávný formát čísla

Zadejte Hloubku prohledávání v celých číslech. VIZ: 5.3.2.3

#### 9.2.5. Max. počet subjektů: Nesprávný formát čísla

Zadejte Max. počet subjektů jako celé číslo. VIZ: 5.3.3.2

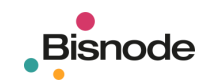

#### 9.2.6. Min. majetkový vliv: Nesprávný formát čísla

Zadejte Min. majetkový vliv jako číslo s desetinnou tečkou v rozmezí 0.0 až 100.0. VIZ: 5.3.3.3

#### 9.2.7. Vyberte výchozí subjekt

Ve Vyhledávacím formuláři vyberte Výchozí subjekt, od kterého má prohledávání probíhat. VIZ: 5.3.5.1

#### 9.2.8. Překročili jste maximální počet subjektů: 1

Při vyhledávání může být zadán pouze jeden Výchozí subjekt. VIZ: 5.3.5.1

#### 9.2.9. Počet nalezených entit dosáhl povoleného limitu

Počet nalezených subjektů dosáhl limitu (standardně 1000). Upravte zadání dotazu tak, aby byl počet nalezených subjektů menší.

#### 9.2.10. Neznámý XML formát

Některý z přenášených paketů nebyl doručen nebo byl poškozen. Odhlašte se a přihlašte se znovu, případně ukončete práci s aplikací a spusťte ji znovu.

### 9.3. Diagram

#### 9.3.1. Nalezení subjektu ve složitějším diagramu

V tabulce **Vlastnosti subjektů** klikněte na tlačítko pro filtrování v záhlaví sloupce **Název**. Ponechte **Typ filtru** Rovný a ve sloupečku **Hodnota filtru** vyberte subjekt rolováním v seznamu zobrazených subjektů. Stisknutím tlačítka **OK** filtr potvrďte. *VIZ: 7.1.3.1* 

Dvojím poklepáním na vyfiltrovaný řádek v tabulce **Vlastnosti subjektů** subjekt v **Diagramu** zvýrazníte a přiblížíte. *VIZ: 7.1.2* 

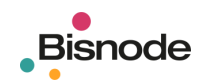

# 9.4. Nastavení prostředí Java

#### 9.4.1. Nastavení proxy serveru

Otevřete kontrolní panel prostředí Java (Start – Ovládací panely – Java – Java Control Panel).

V záložce General v části About stiskněte tlačítko Network Settings...

|                   |                          |                     |                              |                               |                                 |                  |                        |                        |            |          | _ |
|-------------------|--------------------------|---------------------|------------------------------|-------------------------------|---------------------------------|------------------|------------------------|------------------------|------------|----------|---|
| 🛓 Java            | Control                  | Panel               |                              |                               |                                 |                  |                        | _                      |            | $\times$ |   |
| General           | Update                   | Java                | Security                     | Advanced                      |                                 |                  |                        |                        |            |          |   |
| About             |                          |                     |                              |                               |                                 |                  |                        |                        |            |          |   |
| View v            | ersion info              | ormation            | n about Jar                  | va Control Pa                 | anel.                           |                  |                        |                        |            |          |   |
|                   |                          |                     |                              |                               |                                 |                  |                        |                        | Abou       | ut       |   |
| Netwo             | rk Setting               | s                   |                              |                               |                                 |                  |                        |                        |            |          |   |
| Netwo<br>setting  | rk setting<br>is in your | s are us<br>web bro | ed when m<br>wser. Only      | naking Intern<br>y advanced ( | et connection<br>users should i | ns. By<br>modify | default, :<br>these se | Java will u<br>ttings. | se the ne  | twork    |   |
|                   |                          |                     |                              |                               |                                 |                  |                        | Netwo                  | rk Setting | IS       |   |
| Tempo             | rary Inter               | met File            | S                            |                               |                                 |                  |                        |                        |            |          |   |
| Files ye<br>advan | ou use in .<br>ced users | Java ap<br>should   | plications a<br>delete files | are stored in<br>or modify th | a special fold<br>nese settings | der for          | quick exe              | ecution lat            | er. Only   |          |   |
|                   |                          |                     |                              |                               |                                 |                  | Settin                 | gs                     | View       |          |   |
| Java ir           | the brow                 | vser is e           | nabled.                      |                               |                                 |                  |                        |                        |            |          |   |
| See th            | e Security               | / tab               |                              |                               |                                 |                  |                        |                        |            |          |   |
|                   |                          |                     |                              |                               |                                 |                  |                        |                        |            |          |   |
|                   |                          |                     |                              |                               |                                 |                  |                        |                        |            |          |   |
|                   |                          |                     |                              |                               |                                 |                  |                        |                        |            |          |   |
|                   |                          |                     |                              |                               |                                 |                  |                        |                        |            |          |   |
|                   |                          |                     |                              |                               |                                 |                  |                        |                        |            |          |   |
|                   |                          |                     |                              |                               |                                 |                  |                        |                        |            |          |   |
|                   |                          |                     |                              |                               |                                 |                  |                        |                        |            |          |   |
|                   |                          |                     |                              |                               |                                 |                  | OK                     | Crea                   |            | Apply    |   |
|                   |                          |                     |                              |                               |                                 |                  | UK                     | Cano                   | lei        | Apply    |   |

V okně Network Settings zkontrolujte, zda je vybráno výchozí nastavení Use browser settings.

| Network Settings                             | ×                           |
|----------------------------------------------|-----------------------------|
| Use proxy settings from your default browser | to connect to the Internet. |
| Use browser settings                         |                             |
| O Use proxy server                           |                             |
| Address: Port:                               | Advanced                    |
| Bypass proxy server for local address        | ès                          |
| ○ Use automatic proxy configuration script   |                             |
| Script location:                             |                             |
| O Direct connection                          |                             |
|                                              | OK Cancel                   |

Pokud je adresa <u>https://magnusweb.bisnode.cz/BizGuard/prg/index.html</u> dostupná v prohlížeči a nastavení proxy serveru je stejné, jako nastavení prohlížeče, neměl by být problém s blokováním přenosu na firewallu.

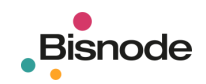

#### 9.4.2. Nastavení šifrování přenosu

V záložce Advanced zkontrolujte, zda je povoleno šifrování přenosu prostřednictvím protokolu TLS.

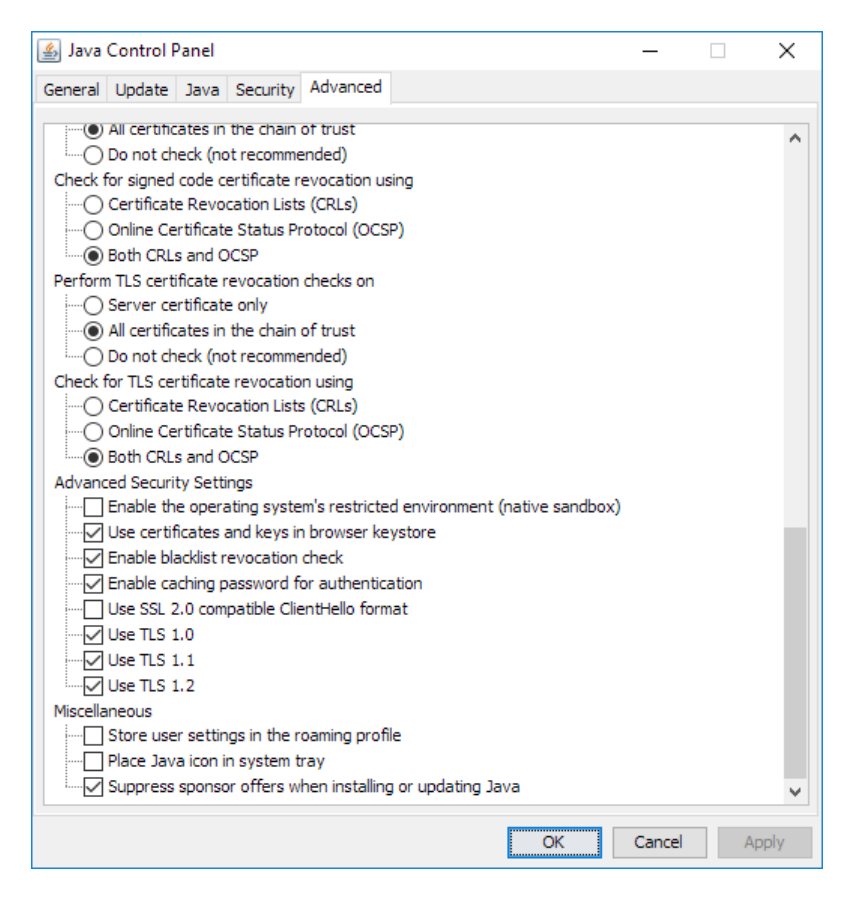

#### 9.4.3. Problém s certifikátem zabezpečení

**UPOZORNĚNÍ:** Pokud se objeví problém s certifikátem zabezpečení, kontaktujte prosím Zákaznický servis. **VIZ: 11** 

| Java Application Blocked                                                                                                    | ×   |
|----------------------------------------------------------------------------------------------------|-----|
| Application Blocked by Java Security                                                                                                    |     |
| For security, applications must now meet the requirements for the High or Very High secur<br>settings, or be part of the Exception Site List, to be allowed to run. | ity |
| More Information                                                                                                    |     |
|                                                                                                    |     |
| Name:                                                                                                    |     |
| Location:                                                                                                    |     |
| Reason:                                                                                                    |     |
|                                                                                                    |     |
|                                                                                                    | OK  |
|                                                                                                    |     |

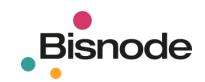

V odůvodněných případech je možné přidat adresu serveru na seznam výjimek.

V záložce Security klikněte na tlačítko Edit Site List...

| 🛓 Java Control Panel                                                                                                    |                                                                               | – 🗆 X                         |  |  |  |  |  |  |
|----------------------------------------------------------------------------------------------------|-------------------------------------------------------------------------------|-------------------------------|--|--|--|--|--|--|
| General Update Java Security                                                                                                    | Advanced                                                                      |                               |  |  |  |  |  |  |
| Enable Java content in the bro                                                                                                    | wser                                                                          |                               |  |  |  |  |  |  |
| Security level for applications not                                                                                                    | on the Exception Site list                                                    |                               |  |  |  |  |  |  |
| 🔘 Very High                                                                                                    |                                                                               |                               |  |  |  |  |  |  |
| Only Java applications ident<br>and only if the certificate ca                                                                                                    | ified by a certificate from a trusted author<br>n be verified as not revoked. | ity are allowed to run,       |  |  |  |  |  |  |
| High<br>Java applications identified by a certificate from a trusted authority are allowed to run, even if<br>the revocation status of the certificate cannot be verified. |                                                                               |                               |  |  |  |  |  |  |
| Exception Site List                                                                                                    |                                                                               |                               |  |  |  |  |  |  |
| Applications launched from the<br>promote                                                                                                    | sites listed below will be allowed to run af                                  | iter the appropriate security |  |  |  |  |  |  |
| Click Edit Site List<br>to add items to this list.                                                                                                    |                                                                               | Edit Site List                |  |  |  |  |  |  |
|                                                                                                    | Restore Security Prompts                                                      | Manage Certificates           |  |  |  |  |  |  |
|                                                                                                    | ОК                                                                            | Cancel Apply                  |  |  |  |  |  |  |

Stiskněte tlačítko Add a vyplňte adresu serveru https://magnusweb.bisnode.cz

| 🛓 Exception Site List                                                                                               | × |
|----------------------------------------------------------------------------------------------------|---|
| Applications launched from the sites listed below will be allowed to run after the appropriate security<br>prompts. |   |
| Click Add to add an item to this list. Add Remove                                                                   |   |
| FILE and HTTP protocols are considered a security risk.<br>We recommend using HTTPS sites where available.          |   |

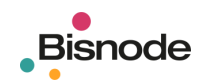

| 🕌 Exception Site List                                                                                                    |                     | ×             |
|----------------------------------------------------------------------------------------------------|---------------------|---------------|
| Applications launched from the sites listed below will be allowed to run after<br>prompts.                                               | r the appropriate   | security      |
| Location                                                                                                    |                     |               |
| https://magusweb.bispode.cz                                                                                                    |                     |               |
|                                                                                                    |                     |               |
|                                                                                                    | Add                 | Remove        |
| FILE and HTTP protocols are considered a security risk.<br>We recommend using HTTPS sites where available.                               | 200                 | Kenove        |
|                                                                                                    | ОК                  | Cancel        |
|                                                                                                    |                     |               |
| 🛃 Java Control Panel                                                                                                    | _                   | □ ×           |
| General Update Java Security Advanced                                                                                                    |                     |               |
| Enable Java content in the browser                                                                                                    |                     |               |
| Security level for applications not on the Exception Site list                                                                           |                     |               |
| Only Java applications identified by a certificate from a trusted autho<br>and only if the certificate can be verified as not revoked.   | rity are allowed    | to run,       |
| ( ) High                                                                                                    |                     |               |
| Java applications identified by a certificate from a trusted authority a<br>the revocation status of the certificate cannot be verified. | re allowed to rur   | n, even if    |
| Exception Site List                                                                                                    |                     |               |
| Applications launched from the sites listed below will be allowed to run a<br>prompts.                                                   | fter the appropr    | iate security |
| https://magnusweb.bisnode.cz                                                                                                    |                     |               |
| v                                                                                                    | Edit <u>S</u> ite L | ist           |
| Restore Security Prompts                                                                                                    | Manage Certi        | ficates       |
| ОК                                                                                                    | Cancel              | Apply         |

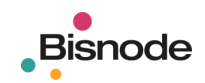

# 9.5. Přeinstalování aplikace

#### 9.5.1. Zjištění verze Java

Otevřete kontrolní panel prostředí Java (Start – Ovládací panely – Java – Java Control Panel).

V záložce General v části About stiskněte tlačítko About...

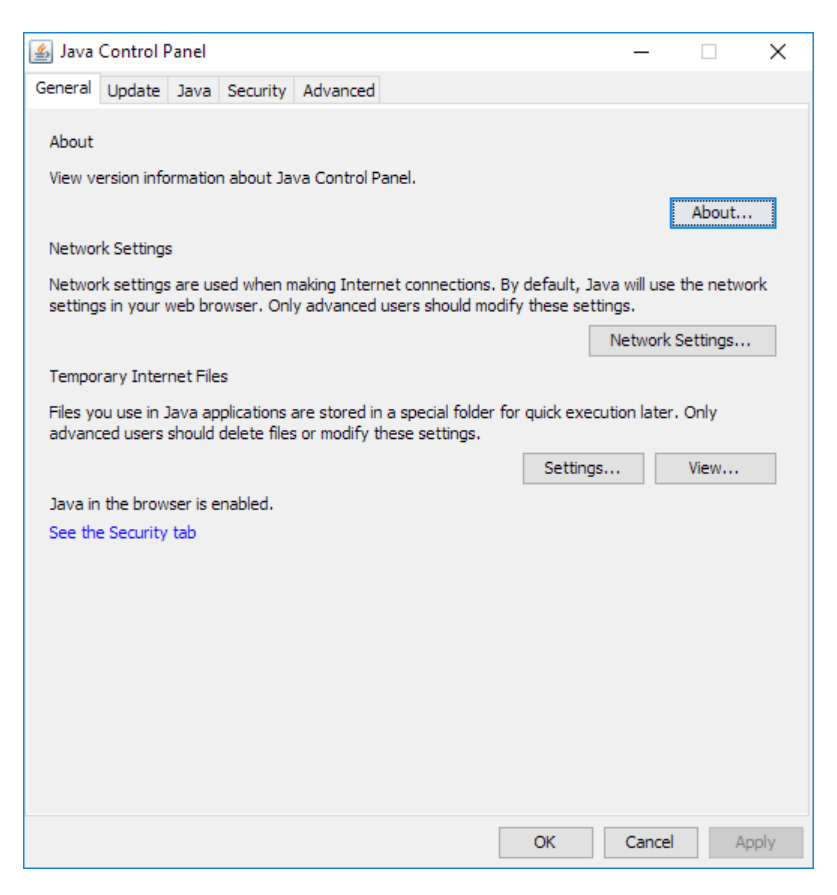

Zkontrolujte nainstalovanou verzi. Aplikace Bisnode BIZguard vyžaduje instalaci Java Runtime 7 a vyšší.

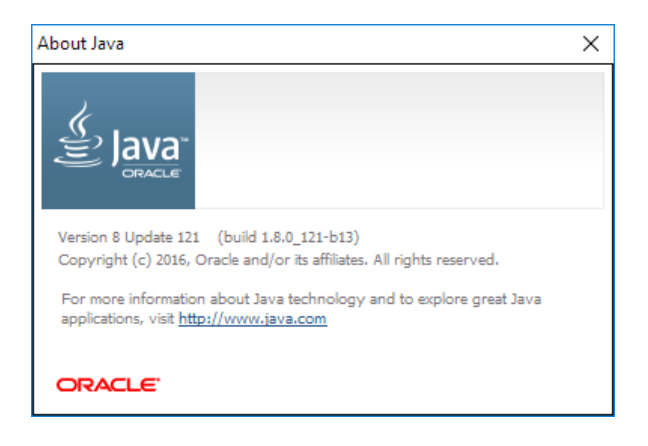

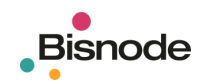

#### 9.5.2. Odebrání předchozí instalace z panelu Java

V záložce General v části Temporary Internet Files stiskněte tlačítko View...

| 🛃 Java Control Panel                                                                                                    |                              | —                     |             | ×     |
|----------------------------------------------------------------------------------------------------|------------------------------|-----------------------|-------------|-------|
| General Update Java Security Advanced                                                                                                |                              |                       |             |       |
| About                                                                                                    |                              |                       |             |       |
| View version information about Java Control Panel.                                                                                   |                              |                       |             |       |
|                                                                                                    |                              |                       | About.      |       |
| Network Settings                                                                                                    |                              |                       |             |       |
| Network settings are used when making Internet connections. By<br>settings in your web browser. Only advanced users should modif     | y default, Ja<br>y these set | ava will us<br>tings. | e the netw  | ork   |
|                                                                                                    |                              | Networ                | k Settings. |       |
| Temporary Internet Files                                                                                                    |                              |                       |             |       |
| Files you use in Java applications are stored in a special folder fo<br>advanced users should delete files or modify these settings. | r quick exec                 | ution late            | er. Only    |       |
|                                                                                                    | Setting                      | s                     | View        |       |
| Java in the browser is enabled.                                                                                                    |                              |                       |             |       |
| See the Security tab                                                                                                    |                              |                       |             |       |
|                                                                                                    |                              |                       |             |       |
|                                                                                                    |                              |                       |             |       |
|                                                                                                    |                              |                       |             |       |
|                                                                                                    |                              |                       |             |       |
|                                                                                                    |                              |                       |             |       |
|                                                                                                    |                              |                       |             |       |
|                                                                                                    |                              |                       |             |       |
|                                                                                                    | ОК                           | Cance                 | el A        | Apply |

V okně Java Cache Viewer smažte všechny verze aplikace Bisnode BIZguard a BIZguard.

| 🛓 Jav | va Cache Viewer  |                               |             |                   |                | ×              |
|-------|------------------|-------------------------------|-------------|-------------------|----------------|----------------|
| Show: | Applications V   | - I 🖹 🚺 I 🔀                   |             | Installed Size: 0 | .0 KB - Cached | Size: 29787 KB |
|       | Application      | Vendor                        | Туре        | Date              | Size           | Status         |
| B     | Bisnode BIZguard | Bisnode Ceska republika, a.s. | Application | 07.06.2017        | 14305 KB       | -18>           |
| 0     | BIZguard         | Bisnode Ceska republika, a.s. | Application | 10.05.2016        | 15482 KB       | 49-            |
|       |                  |                               |             |                   |                |                |
|       |                  |                               |             |                   |                |                |
|       |                  |                               |             |                   |                |                |
|       |                  |                               |             |                   |                |                |
|       |                  |                               |             |                   |                | Close          |
|       |                  |                               |             |                   |                |                |

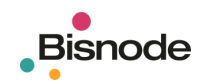

#### 9.5.3. Odstranění dočasných souborů Java

V záložce General v části Temporary Internet Files stiskněte tlačítko Settings...

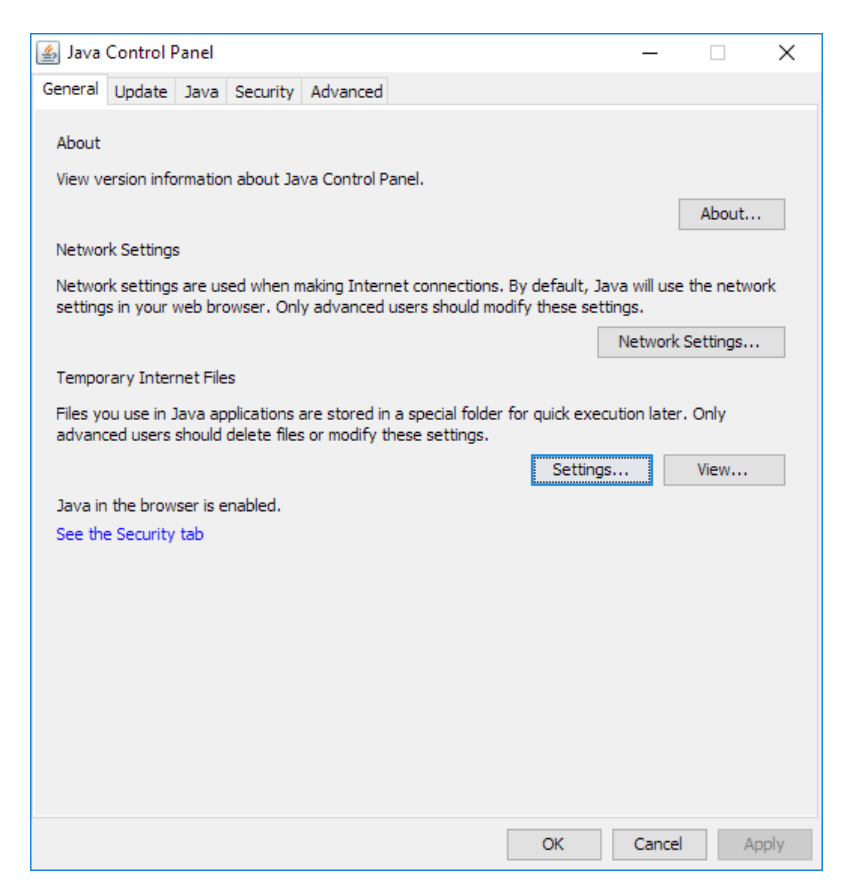

V okně Temporary Files Settings stiskněte tlačítko Delete Files...

| Temporary Files Settings                                              | ×           |  |
|-----------------------------------------------------------------------|-------------|--|
| Keep temporary files on my computer.                                  |             |  |
| Location                                                              |             |  |
| Select the location where temporary files are kept:                   |             |  |
| :: \Users \holy \AppData \LocalLow \Sun \Java \Deployment \cache Chan | ige         |  |
| Disk Space                                                            |             |  |
| Select the compression level for JAR files: None                      | $\sim$      |  |
| Set the amount of disk space for storing temporary files:             |             |  |
| 32768                                                                 | <b>≑</b> MB |  |
| Delete Files Restore I                                                | Defaults    |  |
| ОК                                                                    | Cancel      |  |

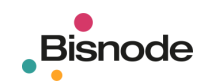

#### V okně Delete Files and Applications stiskněte tlačítko OK.

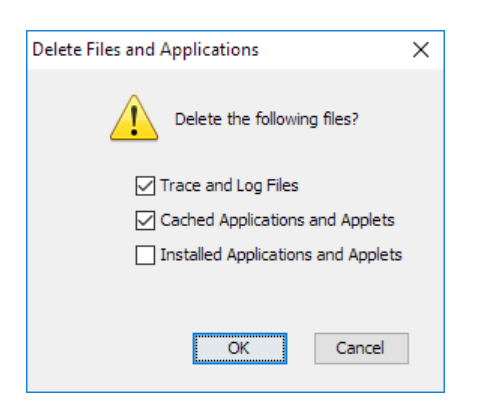

#### 9.5.4. Odstranění adresáře (nepovinné)

V domovském adresáři uživatele C:/Users/Uživatel smažte (nebo přejmenujte) adresář BIZguard s uživatelskými daty.

> Tento počítač > Místní disk (C:) > Users > Uživatel > BlZguard >

UPOZORNĚNÍ: Odstraněním adresáře BIZguard <u>smažete všechna uživatelská data včetně uložených</u> <u>souborů</u>! VIZ: 6.9.4

**UPOZORNĚNÍ:** Pokud chcete upgradovat **Bisnode BIZguard 1.6** (pro **Java 6**) na verzi **Bisnode BIZguard 1.7** (pro **Java 7 a vyšší**), je <u>odstranění adresáře **BIZguard** povinné</u>!

#### 9.5.5. Stažení poslední verze Java (nepovinné)

Z webové stránky <u>http://www.java.com/en/download/manual.jsp</u> stáhněte a nainstalujte poslední verzi prostředí **Java**.

Pokud používáte 64bitový operační systém, klikněte na odkaz Windows Offline (64-bit).

Pokud používáte 32bitový operační systém, klikněte na odkaz Windows Offline nebo Windows Offline (32bit) (obsah webové stránky <u>www.java.com</u> se přizpůsobuje nastavení vašeho prohlížeče).

#### 9.5.6. Instalace aplikace

Na webové stránce <u>www.bizguard.cz</u> klikněte na odkaz Bisnode BlZguard 1.7 a spusťte instalaci.

| Starting application                   | ×      |
|----------------------------------------|--------|
| Downloading application.               | в      |
| Location: https://magnusweb.bisnode.cz |        |
|                                        | Cancel |

Po dokončení instalace se vytvoří zástupce v menu **Start – Programy – Bisnode BIZguard** uživatele, zástupce na ploše uživatele a spustí se aplikace **Bisnode BIZguard**.

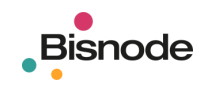

# 10. Poznámky

# Zobrazení typů subjektů 10.1.1. Typ subjektu: Podnik Typ subjektu: Banka Typ subjektu: Pojišťovna Typ subjektu: Fond kolektivního investování Typ subjektu: Státní instituce Typ subjektu: Úřady veřejné správy Typ subjektu: Jiný subjekt Typ subjektu: Družstvo Typ subjektu: Vzdělávací zařízení Typ subjektu: Zdravotnické zařízení Typ subjektu: Zájmová sdružení a spolky Typ subjektu: Finanční ředitelství a úřady Typ subjektu: Jedinec Typ subjektu: Podnikatel Typ subjektu: Exekuce/ /Typ subjektu: Úpadek/ /Typ subjektu: Pohledávka/ Typ subjektu: Platební neschopnost zaměstnavatele Typ subjektu: Akcie Typ subjektu: Dividenda Typ subjektu: Dluhopis Typ subjektu: Územně identifikační registr adres

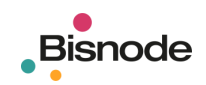

# 11. Kontakty

# 11.1. Bisnode Česká republika, a.s.

Siemensova 2717/4, 150 00 Praha 5 tel.: +420 274 000 000 e-mail: <u>info@bisnode.cz</u> www.bisnode.cz

#### Zákaznický servis

tel.: +420 274 000 800 e-mail: podpora@bisnode.cz

# 11.2. Bisnode Slovensko, s.r.o.

Zochova 5, 811 03 Bratislava Poštovní adresa: Ľudovíta Stárka 2150/16, 911 05 Trenčín

tel. +421 32 746 26 40 e-mail: <u>info@bisnode.sk</u> www.bisnode.sk

Zákaznický servis

tel.: +421 32 746 26 40